# SERVICE MANUAL

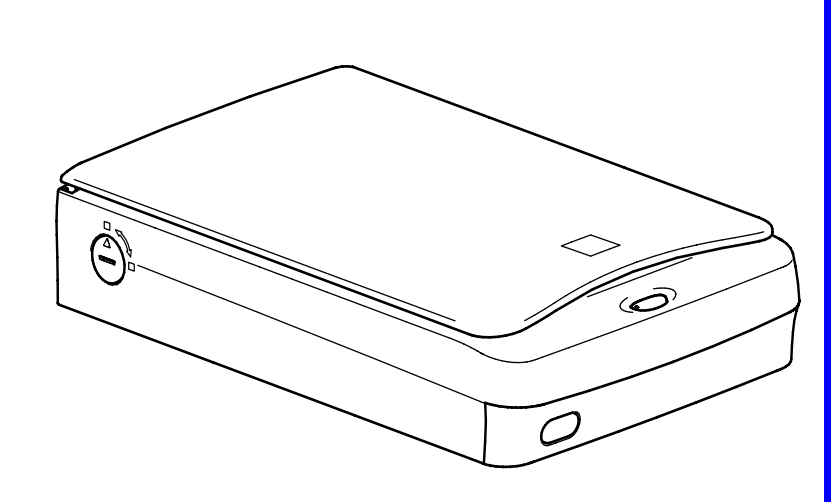

# Color Image Scanner EPSON Perfection 1640SU 1640SU PHOTO 1640SU OFFICE

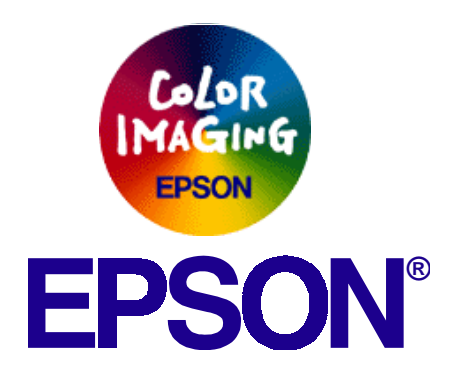

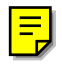

SESC00-010

# Notice:

- All rights reserved. No part of this manual may be reproduced, stored in a retrieval system, or transmitted in any form or by any means, electronic, mechanical, photocopying, recording, or otherwise, without the prior written permission of SEIKO EPSON CORPORATION.
- The contents of this manual are subject to change without notice.
- All effort have been made to ensure the accuracy of the contents of this manual. However, should any errors be detected, SEIKO EPSON would greatly appreciate being informed of them.
- The above not withstanding SEIKO EPSON CORPORATION can assume no responsibility for any errors in this manual or the consequences thereof.

EPSON is a registered trademark of SEIKO EPSON CORPORATION.

General Notice: Other product names used herein are for identification purpose only and may be trademarks or registered trademarks of their respective owners. EPSON disclaims any and all rights in those marks.

Copyright © 2000 SEIKO EPSON CORPORATION. Printed in Japan.

# PRECAUTIONS

Precautionary notations throughout the text are categorized relative to 1)Personal injury and 2) damage to equipment.

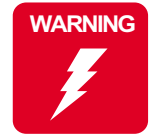

Signals a precaution which, if ignored, could result in serious or fatal personal injury. Great caution should be exercised in performing procedures preceded by a WARNING heading.

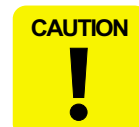

Signals a precaution which, if ignored, could result in damage to equipment.

The precautionary measures itemized below should always be observed when performing repair/maintenance procedures.

# DANGER

- 1. ALWAYS DISCONNECT THE PRODUCT FROM THE POWER SOURCE AND PERIPHERAL DEVICES PERFORMING ANY MAINTENANCE OR REPAIR PROCEDURES.
- 2. NOWORK SHOULD BE PERFORMED ON THE UNIT BY PERSONS UNFAMILIAR WITH BASIC SAFETY MEASURES AS DICTATED FOR ALL ELECTRONICS TECHNICIANS IN THEIR LINE OF WORK.
- 3. WHEN PERFORMING TESTING AS DICTATED WITHIN THIS MANUAL, DO NOT CONNECT THE UNIT TO A POWER SOURCE UNTIL INSTRUCTED TO DO SO. WHEN THE POWER SUPPLY CABLE MUST BE CONNECTED, USE EXTREME CAUTION IN WORKING ON POWER SUPPLY AND OTHER ELECTRONIC COMPONENTS.

# WARNING

- 1. REPAIRS ON EPSON PRODUCT SHOULD BE PERFORMED ONLY BY AN EPSON CERTIFIED REPAIR TECHNICIAN.
- MAKE CERTAIN THAT THE SOURCE VOLTAGES IS THE SAME AS THE RATED VOLTAGE, LISTED ON THE SERIAL NUMBER/RATING PLATE. IF THE EPSON PRODUCT HAS A PRIMARY AC RATING DIFFERENT FROM AVAILABLE POWER SOURCE, DO NOT CONNECT IT TO THE POWER SOURCE.
- 3. ALWAYS VERIFY THAT THE EPSON PRODUCT HAS BEEN DISCONNECTED FROM THE POWER SOURCE BEFORE REMOVING OR REPLACING PRINTED CIRCUIT BOARDS AND/OR INDIVIDUAL CHIPS.
- 4. IN ORDER TO PROTECT SENSITIVE MICROPROCESSORS AND CIRCUITRY, USE STATIC DISCHARGE EQUIPMENT, SUCH AS ANTI-STATIC WRIST STRAPS, WHEN ACCESSING INTERNAL COMPONENTS.
- 5. REPLACE MALFUNCTIONING COMPONENTS ONLY WITH THOSE COMPONENTS BY THE MANUFACTURE; INTRODUCTION OF SECOND-SOURCE ICs OR OTHER NONAPPROVED COMPONENTS MAY DAMAGE THE PRODUCT AND VOID ANY APPLICABLE EPSON WARRANTY.

# PREFACE

This manual describes basic functions, theory of electrical and mechanical operations, maintenance and repair procedures of Perfection 1640SU, Perfection 1640SU PHOTO and Perfection 1640SU OFFICE. The instructions and procedures included herein are intended for the experienced repair technicians, and attention should be given to the precautions on the preceding page. The chapters are organized as follows:

## CHAPTER 1. PRODUCT DESCRIPTIONS

Provides a general overview and specifications of the product.

### CHAPTER 2. OPERATING PRINCIPLES

Describes the theory of electrical and mechanical operations of the product.

# CHAPTER 3. TROUBLESHOOTING

Provides the step-by-step procedures for troubleshooting.

# CHAPTER 4. DISASSEMBLY AND ASSEMBLY

Describes the step-by-step procedures for disassembling and assembling the product.

# CHAPTER 5. ADJUSTMENT

This product reqires no adjustment.

# CHAPTER 6. MAINTENANCE

Provides preventive maintenance procedures.

# **APPENDIX**

Provides the following addition information for reference:

- Connector Pin Assignments
- Parts lists
- Exploded Diagrams

#### **Revision Status**

| Revision | Issued Date    | Description   |
|----------|----------------|---------------|
| А        | August 9, 2000 | First Release |
|          |                |               |
|          |                |               |
|          |                |               |
|          |                |               |

# Contents

#### Chapter 1 Product Description

| 1.1 Features                      | 9    |
|-----------------------------------|------|
| 1.2 Product Description           | . 10 |
| 1.3 Interface Specification       | . 12 |
| 1.3.1 SCSI Interface              | . 12 |
| 1.3.2 USB Interface               | . 14 |
| 1.4 Control Code                  | . 15 |
| 1.5 Exterior Function             | . 16 |
| 1.5.1 Switch Specification        | . 16 |
| 1.5.2 Indicators                  | . 16 |
| 1.6 Process when an error happens | . 17 |

#### Chapter 2 Operating Principles

| 2.1 Engine Mechanism           | . 19 |
|--------------------------------|------|
| 2.1.1 Carriage Unit            | . 19 |
| 2.1.2 Carriage Move Mechanism  | . 20 |
| 2.2 Power Supply Circuit       | . 21 |
| 2.3 Control Circuit            | . 23 |
| 2.3.1 Control Circuit Overview | . 23 |

#### Chapter 3 Troubleshooting

| 3.1 Overview                 | . 26 |
|------------------------------|------|
| 3.2 Self-Diagnostic Function | . 26 |
| 3.3 Troubleshooting          | . 27 |

#### Chapter 4 Disassembly and Assembly

| 4.1 Over | view       | 31 |
|----------|------------|----|
| 4.1.1    | Precaution | 31 |
| 4.1.2    | Tools      | 31 |

| 4.1.3     | Screws                               | 31 |
|-----------|--------------------------------------|----|
| 4.2 Disas | ssembly Procedures                   | 33 |
| 4.2.1     | Carriage Lock Release                | 33 |
| 4.2.2     | Document Cover Removal               | 34 |
| 4.2.3     | Upper Cover Removal                  | 35 |
| 4.2.4     | Panel Board Removal                  | 37 |
| 4.2.5     | Inverter Lamp/Inverter Board Removal | 38 |
| 4.2.6     | Main Board Removal                   | 40 |
| 4.2.7     | Carriage Unit Removal                | 42 |
| 4.2.8     | Carriage Motor Removal               | 46 |
| 4.2.9     | Sub Board Removal                    | 47 |
| 4.2.10    | ) Power Supply Board Removal         | 49 |
|           |                                      |    |

#### Chapter 5 adjustment

#### Chapter 6 Maintenance

| 6.1 Overview      | . 54 |
|-------------------|------|
| 6.1.1 Cleaning    | . 54 |
| 6.1.2 Lubrication | . 54 |

#### Chapter 7 Appendix

| 56 |
|----|
| 56 |
| 56 |
| 57 |
| 59 |
| 61 |
| 65 |
| 66 |
| 67 |
|    |

| 7.6.1 General Description             | 67 |
|---------------------------------------|----|
| 7.6.2 Specification                   | 67 |
| 7.6.3 Interface                       | 69 |
| 7.7 ADF: Disassembly                  | 70 |
| 7.7.1 B81314 Main Board Removal       | 70 |
| 7.7.2 ASF Part                        | 71 |
| 7.7.3 Disassembling the ASF and Frame | 76 |
| 7.8 Parts List of ADF                 |    |
| 7.9 ADF Exploded Diagram              | 80 |

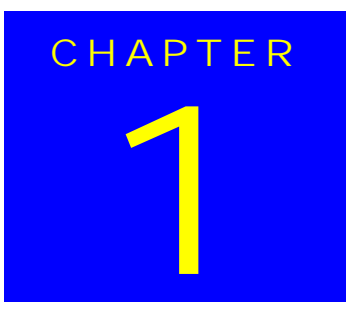

# **PRODUCT DESCRIPTION**

# **1.1 Features**

EPSON Perfection 1640 consists of three models: 1640SU, 1640SU PHOTO and 1640SU OFFICE. Major features are as follows. Perfection 1640SU PHOTO has the TPU (transparency unit) as standard unit. Perfection 1640SU OFFICE has the ADF (automatic document feeder) as standard unit.

#### **MAJOR FEATURES**

- □ High quality:
  - Resolution: 1600 dpi (Optical resolution by 6 line CCD with 40800 pixels)
  - depth: 14 bit (14 bit-in, 14 bit-out)
- High speed:
  - Monochrome: 3.0 msec/line
  - Color: 8.7 msec/line (Equivalent to 'Perfection 1200U/S')
- □ Ease of Use
  - EPSON Smart Panel

-Same functions as 'Stylus Scan 2000/2500'. -Achieve easy scanning with a start button. -Export a image data to applications easily.

- Instant Photo Print Utility Modify from 'Perfection 1200'
- New Twain functions
   -ITR(Image Type Recognition)
   -Auto skew correction
- Hybrid Interface Include both USB and SCSI interfaces in one
- □ Option
  - ADF(Based on 'Perfection 636 ADF', and change external design according to 'Perfection 1640SU')
  - Film Adapter (Same sa 'Perfection 1200 Film Adapter')

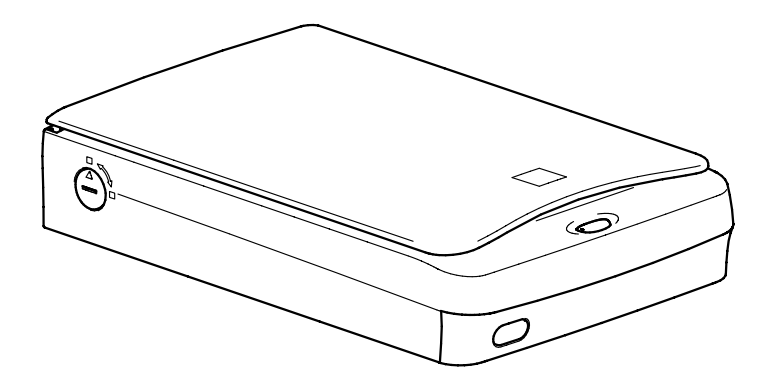

Figure 1-1. Exterior View of Perfection 1640SU

| 1. | 2 Product Des          | scription                                                                          |   | Color Cor   |
|----|------------------------|------------------------------------------------------------------------------------|---|-------------|
| GE | ENERAL SPECIFICAT      | TION                                                                               |   |             |
|    | Product Type:          | Flatbed color image scanner                                                        | п | Brightnes   |
|    | Sub-scanning method:   | Movement of the Scanner-Head                                                       |   |             |
|    | Photoelectric device:  | 6 line alternate color CCD                                                         |   | LINE AIL    |
|    | Maximum Read Area:     | 8.5 x 11.7 (216 x 297mm)                                                           |   | Digital ha  |
|    | Maximum effective pict | ure element:<br>13600 x 18720 pixels (1600 dpi)                                    |   | (Bi-level,  |
|    | Scanning Resolution:   |                                                                                    | п | Interface   |
|    | Main 1600 dpi (C       | Optical resolution by 6 line CCD with 40800 pixels)                                |   | Interface   |
|    | ■ Sub 3200 dpi w       | ith Micro Step                                                                     |   | USB Host    |
|    | Output resolution:     | 50 ~ 6400 dpi (1 dpi step)<br>(12800dpi scanning is achieved by<br>6400dpi x 200%) |   | Number o    |
|    | Gray scale levels:     | 14 bits/pixel (Input 14 bits/pixel, Output 1-8/bits/<br>pixel)                     |   |             |
|    | Color Separation:      | By the color filter of CCD                                                         |   | Light Sou   |
|    | Zoom:                  | 50 ~ 200% (1% step)                                                                |   | Option :    |
|    | Scanning Speed:        |                                                                                    |   | Start butto |
|    | Color:                 | 8.7 msec/line                                                                      |   | Operating   |
|    | Monochrome (bi-le      | vel): 3.0 msec/line                                                                |   | SCSI        |
|    | Command level:         | ESC/I (B8), FS                                                                     |   |             |
|    | Gamma Correction:      | CRT 2 level (A, B)<br>PRINTER 3 level (A, B, C)<br>User defined 1 level            |   | ■ USB I     |

|  | Color Correction:    | Impact-Dot Printer<br>Thermal Printer<br>Ink-Jet Printer<br>CRT Display<br>User defined                                                                                                    |
|--|----------------------|----------------------------------------------------------------------------------------------------|
|  | Brightness:          | 7 levels                                                                                                    |
|  | Line Art:            | Fixed threshold<br>TET (Text Enhancement Technology)                                                                                                    |
|  | Digital halftoning:  | AAS                                                                                                    |
|  | (Bi-level, Quad-leve | Error Diffusion 3 modes (A, B, C)<br>el)Dither (Resident) 4 modes (A, B, C, D)<br>Dither (User defined) 2 modes (A, B)                                                                                                    |
|  | Interface (Resident) | ):SCSI (50-pin Half pitch Connectors) x 1pcs<br>USB (Type-B Receptacle Connector) x 1pc                                                                                                    |
|  | USB Hosts:           | All of USB ports work correctly. (The functionality of the USB port (s) must be ensured by the vendor of the Host)                                                                                                    |
|  | Number of Hub:       | This device must be in the Tier 1 or 2 with recommended USB cable. (Tier1:Host-this device Tier2: Host-Hub-this device)                                                                                                    |
|  | Light Source:        | White Cold cathode Fluorescent Lamp                                                                                                    |
|  | Option :             | ADF, Film Adapter                                                                                                    |
|  | Start button:        | Ease of use with EPSON Smart Panel                                                                                                    |
|  | Operating System:    |                                                                                                    |
|  | SCSI I/F:            | Microsoft Windows 95/98, Windows NT4.0/Windows2000<br>Microsoft Windows Millennium Edition<br>Macintosh System 8.0 or later                                                                                                    |
|  | ■ USB I/F:           | Microsoft Windows 98 (Pre-install model)<br>Microsoft Windows2000 (Pre-install model or upgrade<br>model from Windows 98 pre-install model)<br>Microsoft Windows Millennium Edition (Pre-install model<br>or upgrade model from Windows 98 pre-install model)<br>Apple System 8.1 or later (USB equipped model) |

#### **ELECTRICAL SPECIFICATIONS**

| Rated voltage:                 | AC100-120V<br>AC220-240V                             |
|--------------------------------|------------------------------------------------------|
| Input voltage:                 | AC 100 -120V ±10%<br>AC 220 - 240V ±10%              |
| Rated Current :                | 0.5A (Input AC100V)<br>0.3A (Input AC200V)           |
| Rated Frequency Range:50-60 Hz |                                                      |
| Input Frequency Range          | :49.5-60.5 Hz                                        |
| Power consumption:             | Approx. 25W (Operating)<br>Approx. 10W (Stand-by)    |
| Insulation resistance:         | 10 $M\Omega$ at 500VDC (between AC line and chassis) |
| Dielectric strength:           | AC.1.2kV, 1 min (between AC line and chassis)        |

#### SAFETY, EMC, EPA

| Safety:                                                  | UL 1950 (UL)<br>CSA C22.2 NO.950 (CSA)<br>EN60950 (VDE)<br>IEC950 (ROSTEST, PSB)                                    |
|----------------------------------------------------------|----------------------------------------------------------------------------------------------------|
| EMC:                                                     | FCC Part15 Subpart B Class B<br>CSA C108.8 Class B<br>AS/NZS3548 Class B<br>CISPR Pub22 Class B<br>CNS 1348 Class B |
| CE Marking:<br>Low Voltage Directi<br>EMC Directive 89/3 | ve 73/23/EEC EN60950<br>36/EEC EN55022 Class B<br>EN6100-3-2<br>EN6100-3-3<br>EN50082-1                             |

#### **RESISTANCE TO ELECTRIC NOISE** □ Static electricity: panel - 10 kV metal - 7kV/150 pF, 150Ω **ENVIRONMENTAL CONDITIONS** □ Temperature: Operating: 5 °C to 35 °C ■ Storage: -25 °C to 60 °C □ Humidity: Operating: 10 to 80%, no condensation ■ Storage: 10 to 85%, no condensation RELIABILITY 30, 000 cycle

□ MCBF:

#### **OPERATING CONDITIONS**

Dust: Ordinary office or home conditions. Extreme dust should be avoided. Operation under direct sunlight or near strong light □ Illumination: source is not guaranteed and should be avoided.

#### DOCUMENT

- □ Reflective type: Documents which has a smooth surface such as a printing and photograph.
- □ Transparency type (with transparency unit) Reversal film Negative film

EPA:

**Energy Star Program** 

IEC60801-2/801-3/801-4

#### PHYSICAL DIMENSIONS AND WEIGHT

- □ Dimensions: 289(W) x 442(D) x 96(H) mm
- □ Weight: Approx. 4.5 Kg

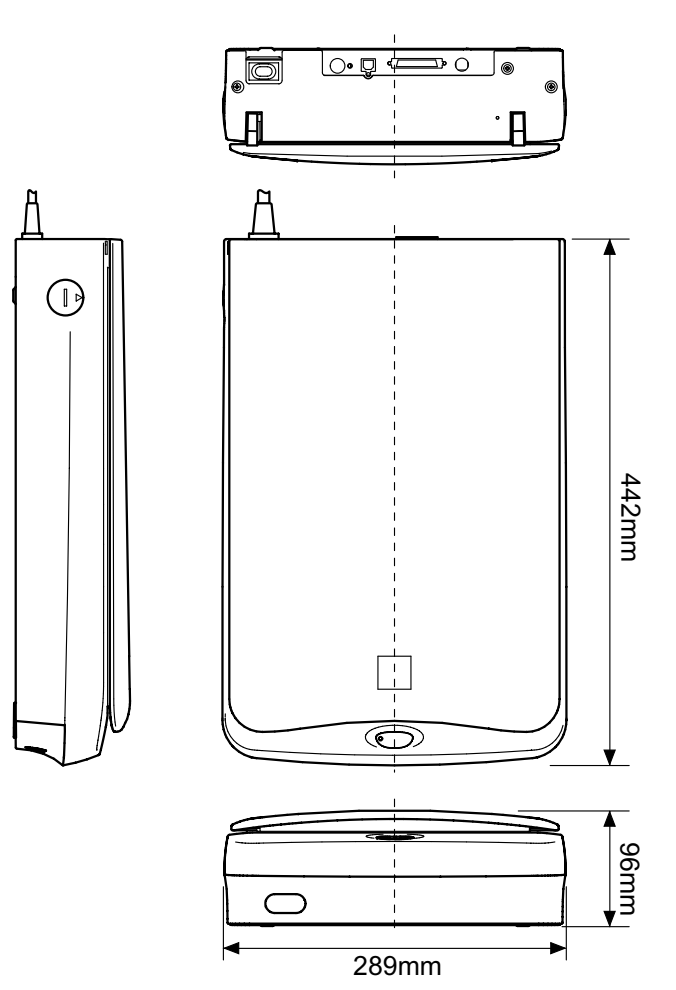

Figure 1-2. Size

# **1.3 Interface Specification**

### 1.3.1 SCSI Interface

□ Basic specifications

Any items not included in this specification shall be in compliance with ANSI X 3T9.2/375R Revision 10L (SCSI 2)

□ Function

The following functions are available, which are included in ANSI X3T9.2/ 375R Revision 10L (SCSI 2)

#### Table 1-1. SCSI Interface Function

| Function                      | Note                                                                                                    |
|-------------------------------|----------------------------------------------------------------------------------------------------|
| Bus Free Phase                |                                                                                                    |
| Arbitration phase             |                                                                                                    |
| Selection /Re-selection phase |                                                                                                    |
| Command phase                 | The LUN (Logical Unit Number) is fixed at "0" in this device. The Command Link Function is not supported. |
| Data in phase                 |                                                                                                    |
| Data out phase                |                                                                                                    |
| Status phase                  |                                                                                                    |
| Message in phase              |                                                                                                    |
| Message out phase             |                                                                                                    |
| Attention condition           |                                                                                                    |
| Reset condition               |                                                                                                    |

 SCAM (SCSI Configured Auto Magically specification) [X3T9.2/93-109r5]

Electric specification
 Compliant to ANSI X3T9.2/375R Revision 10L (SCSI 2)
 Single ended

#### **EPSON** Perfection 1640SU

- □ Connector: Two 50-pin connectors
- □ Terminator: Internal terminator (always ON ----terminator available)
- □ SCSI ID: The SCSI ID is set with a rotary switch on the rear panel. The switch numbers are corresponded to the available address and can be set from 0 to 7. Others are reserved Factory setting ID=2

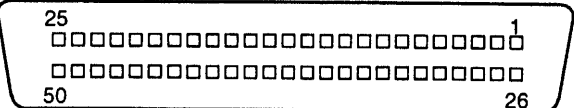

50pin connector

Figure 1-3. SCSI Connector Pin Assignment

| Signal  | I/O | Pin No.                                   | Specification    |
|---------|-----|-------------------------------------------|------------------|
| GND     |     | 1 ~12<br>14 ~ 25<br>35 ~ 37<br>39, 40, 42 |                  |
| NC      |     | 13                                        |                  |
| DB0     | I/O | 26                                        | Data Bus 0       |
| DB1     | I/O | 27                                        | Data Bus 1       |
| DB2     | I/O | 28                                        | Data Bus 2       |
| DB3     | I/O | 29                                        | Data Bus 3       |
| DB4     | I/O | 30                                        | Data Bus 4       |
| DB5     | I/O | 31                                        | Data Bus 5       |
| DB6     | I/O | 32                                        | Data Bus 6       |
| DB7     | I/O | 33                                        | Data Bus 7       |
| DBP     | I/O | 34                                        | Data Bus Parity  |
| TERMPWR |     | 38                                        | Terminator Power |
| ATN     | I   | 41                                        | Attention        |
| BSY     | I/O | 43                                        | Busy             |
| ACK     | I   | 44                                        | Acknowledge      |
| RST     | I   | 45                                        | Reset            |
| MSG     | 0   | 46                                        | Message          |
| SEL     | I/O | 47                                        | Select           |
| C/D     | 0   | 48                                        | Command/Data     |
| REQ     | 0   | 49                                        | Request          |
| I/O     | 0   | 50                                        | Input/Output     |

#### Table 1-2. SCSI Connector Pin Assignment

### 1.3.2 USB Interface

Component: This device supports the following configurations.

Table 1-3. Configurations

| Device            | Class: Vender-specific<br>Max. packet size of endpoint 0: 64 byte<br>Vender ID: 0x04B8<br>Product ID: 0x010A<br>No.of component: 1 |
|-------------------|----------------------------------------------------------------------------------------------------|
| Component         | Supported Interface: 1<br>Characteristic<br>• Self power<br>• Remote wake up function support<br>Power consumption:2mA             |
| Interface 0       | substitutes setting value: NO<br>Endpoint: 2<br>Class: Vender-specific                                                             |
| End point 1       | Bulk IN transfer<br>Max. packet size: 64 byte                                                                                      |
| End point 2       | Bulk out transfer<br>Max. packet size: 64 byte                                                                                     |
| String descriptor | Producer: "EPSON"<br>Product Name: Perfection 1640                                                                                 |

- □ Electric specification: Compliant to the high speed (12M bps) mode of Universal Serial Bus Specification Rev.1.1.
- Connector: Receptacle (Series B) (Figure 1-4 and Table1-4)

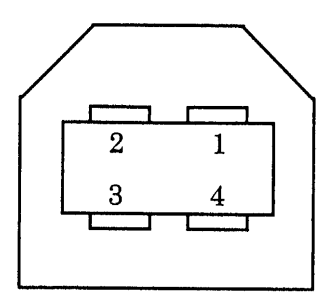

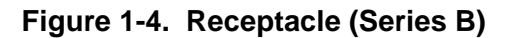

#### Table 1-4. Connector Pin Assignment

| Pin No. | Signal |
|---------|--------|
| 1       | VCC    |
| 2       | - Data |
| 3       | + Data |
| 4       | GND    |

# 1.4 Control Code

The command level is ESC/I-B7 and supported commands are shown below.

#### Table 1-5. Control Codes

| Category               | Command Name               | Code              |
|------------------------|----------------------------|-------------------|
|                        | ID request                 | ESC I             |
|                        | Status request             | ESC F             |
|                        | Extension status request   | ESC f             |
|                        | Status setting request     | ESC S             |
| Execute Command        | Read start command         | ESC G             |
| Execute Command        | Push Button Status request | ESC !             |
|                        | Expansion ID request       | FSI               |
|                        | Scanner Status request     | FS F              |
|                        | Read parameter request     | FSS               |
|                        | New read start             | FS G              |
|                        | Sets Data format           | ESC D i           |
|                        | Sets resolution rate       | ESC R n1 n2       |
|                        | Sets zoom rate             | ESC H i1 i2       |
| Data format<br>setting | Sets the reading range     | ESC A n1 n2 n3 n4 |
|                        | Sets the color             | ESC C i           |
|                        | Mirroring                  | ESC K i           |
|                        | Sets reading parameter     | FS W              |
|                        | Set brightness             | ESC L i           |
|                        | Set Gamma correction       | ESC Z i           |
| Correction process     | Set Gamma correction table | ESC z i d0 d1d255 |
|                        | Set sharpness              | ESC Q i           |

| Table 1-6. | Control | Codes |
|------------|---------|-------|
|------------|---------|-------|

| Category      | Command Name                  | Code           |
|---------------|-------------------------------|----------------|
|               | Set Digital Halftoning        | ESC B i        |
|               | Set Auto Area Segmentation    | ESC s i        |
| Image process | Download Dither Pattern       | ESC b ijd (j2) |
| inage process | Color correction              | ESC M i        |
|               | Download Color Correction     | ESC m df d2d9  |
|               | Set Threshold                 | ESC t i        |
|               | Set scanning mode             | ESC g i        |
|               | Initialize                    | ESC @          |
|               | Set line counter              | ESC d i        |
| Auxiliany     | Control option                | ESC e i        |
| Auxiliary     | Focus adjustment              | ESC p i        |
|               | Focus position status request | ESC q          |
|               | Eject paper                   | FF             |
|               | Film type                     | ESC N i        |
|               | Normal response               | ACK            |
| Control       | Abnormal response             | NACK           |
| Control       | Abort scanning                | CAN            |
|               | Header                        | STX            |

# **1.5 Exterior Function**

### **1.5.1 Switch Specification**

- □ OPERATE Switch
  - Turns the scanner ON/OFF
  - Pressing this switch at power ON initializes the scanner
- PUSH Button The status of this button can be checked by [ESC !].
- SCSI ID switch (rotary type)
   0 7: SCSI ID (Factory setting ID=2)
   Other: Reserved

# 1.5.2 Indicators

- □ Indicator display
  - OPERATE (Green LED) OPERATE switch is ON and power is ON.
  - READY (Green LED) \*This lamp becomes ON when the command or receiving/sending the data is available. (During scanning, READY lamp repeats blinking, according to the data transfer)

\*READY lamp blinks with with ERROR LED when an error occurs.

ERROR (Red LED)

This lamp blinks when an error (s) is detected.

#### Table 1-7. Error Indication

| READY LED<br>(green) | ERROR LED (red) | Error type             |
|----------------------|-----------------|------------------------|
| ON                   | ON              | Command error          |
| OFF                  | Blink           | Communication<br>error |
| OFF                  | Blink           | Fatal error            |
| Blink                | Blink           | Option error           |

# 1.6 Process when an error happens

#### □ Command error

- Cause: Unidentified command or unidentified command parameter is detected.
- Disposition: The scanner ignores the wrong command or parameter. (Therefore, the current setting or the default value remain effective.) Scanner sends NACK, and waits for the next command or

parameter.

- Indicator: Red LED ON
- Remedy: The error condition is cleared when the scanner receives a correct command.
- □ Interface error (Communication error)
  - Cause: Wrong procedure is detected in the interface communication. In the case of SCSI, a transmission is frozen more than 30 seconds except BUS FREE phase.
  - Disposition: The lamp goes off and the scanner stops operation.
  - Indicator: READY LED Off ERROR LED (red) blinking (short interval)
  - Remedy: Turn the scanner off and then back on. RST signal in SCSI turns active.
  - Acceptable command : Nothing
- □ Fatal error
  - Cause: The lamp is broken. Power is turned on before removing the transportation screw.
  - Disposition: The lamp goes off and the scanner stops operation. The bit 7 of the status byte is set.
  - Indicator: READY LED Off ERROR LED Blinks

- Remedy: Turn the scanner off and then back on. Send ESC@ code to the scanner. RESET signal in SCSI turns active. Complete BUS DEVICE RESET message in SCSI.
- Acceptable command: ESC F, ESC f, ESC @
- □ Option error:

This error occurs by the following causes, when an optional unit is installed and its operation is available by the optional control command (ESC e).

- Cause: Unit cover open Paper Empty
- Disposition: The bit 7 of the status byte is set to "1"
- Indicator: READY LED Blink ERROR LED Blink
- Remedy: Remove the error condition
- Acceptable command: ESC F, ESC f, ESC @

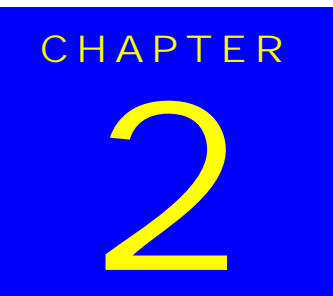

# **OPERATING PRINCIPLES**

# 2.1 Engine Mechanism

This section explains the engine function and operating principles. Engine can be divided into Carriage Unit and Carriage Move Mechanism.

# 2.1.1 Carriage Unit

Carriage unit is mainly composed of CCD sensor board, Inverter board, Lamp (light source), Mirror and Lens mechanism.

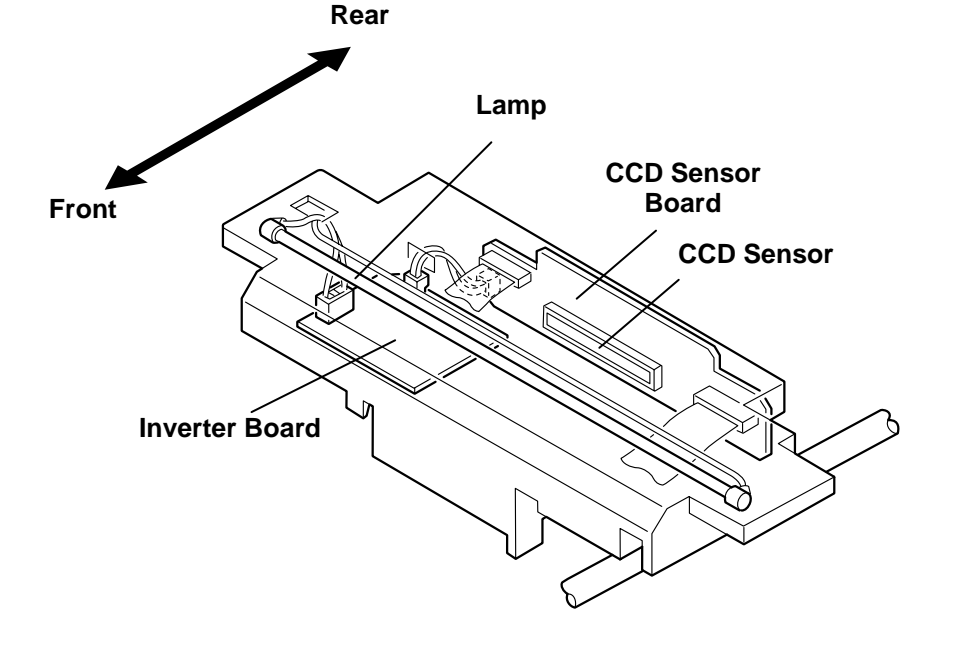

Figure 2-1. Carriage Unit Component

|  | CCD Sensor Board:     | This board has Color CCD line sensor<br>(independent R,G,B), and controls it and drives<br>circuit.                                                                                                    |
|--|-----------------------|----------------------------------------------------------------------------------------------------|
|  | Inverter Board:       | This board generates voltage to drive the lamp<br>by pressuring up to the +24VDC and converting in<br>from direct current to alternating current.                                                                                                    |
|  | Lamp:                 | White cold fluorescent Lamp is used as light<br>source. When the light quantity is not stable,<br>the scanner blinks the Operate light until the<br>light becomes stable and goes to stand-by mode.                                                                                |
|  | Mirror and Lens Mecha | nism:The light emitted to the document<br>reaches the CCD sensor after being<br>reflected on some mirrors one after<br>another. Not by changing the light<br>source to create R/G/B light component<br>which can be found in the previous<br>models, Color CCD itself creates each |

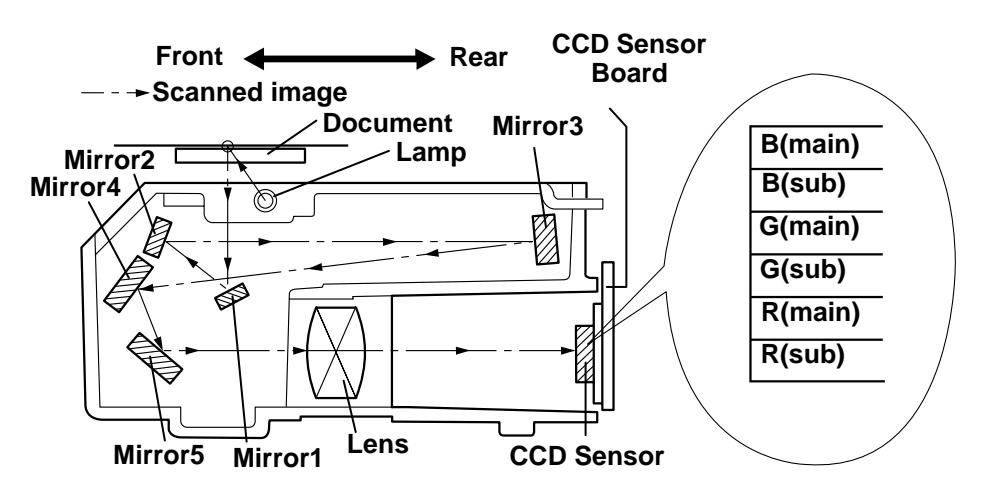

R/G/B light component.

Figure 2-2. Mirror, Lens Mechanism

Main Scan Direction

## 2.1.2 Carriage Move Mechanism

Scanning image is performed in the main scan direction (=1 line) by the CCD sensor and in the sub-scan direction (=several lines) combined with carriage unit movement. (See the figure below)

Line type, color CCD sensor can scan 1 line in main scan direction (parallel to the carriage unit) by one time. When scanning next lines after the second line in sub-scan direction, CR driving moves the carriage unit, which has CCD sensor inside, and scan the other lines. The scanned data is sent to the control board. The scanned data for "n" lines and "n-1" line are processed consecutively.

Figure 2-3. Carriage Movement

Carriage Unit slides into sub-scan direction along with the guide rail. For this sliding operation, the carriage motor drives the timing belt attached to the carriage unit by conveying the driving force through the drive pulley and reduction gear. Scanning start position is determined by CR HP sensor, which is located on the control board. Since the stepping motor is used for CR motor, carriage home position is controlled under the open loop system. (See the figure below)

Rear

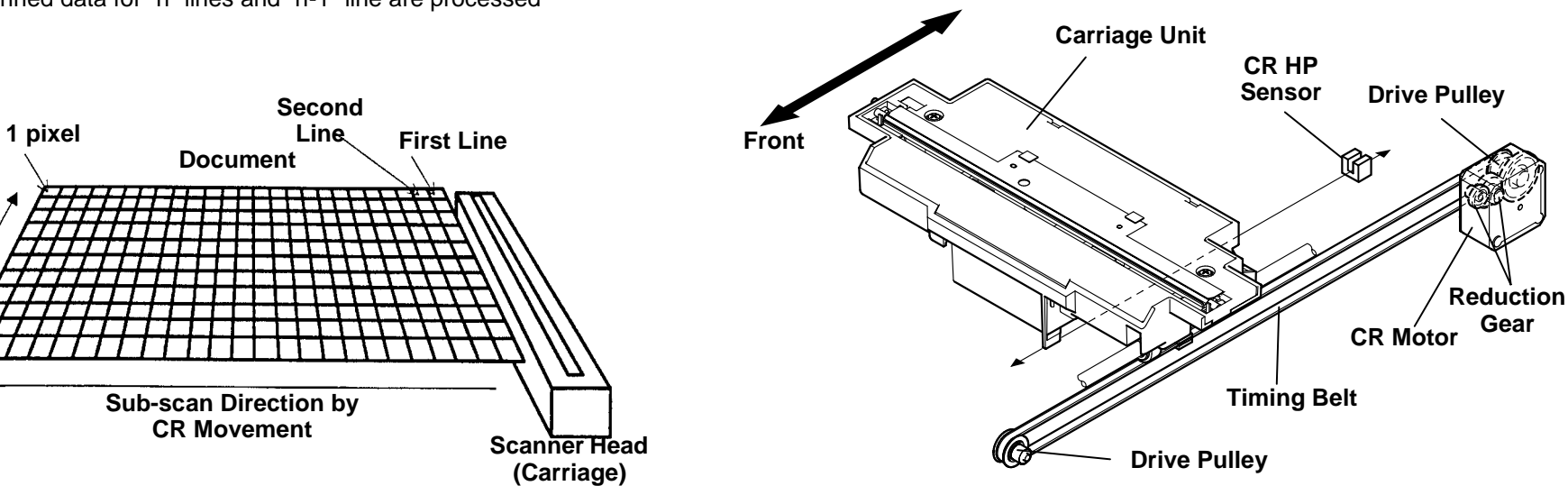

Figure 2-4. Carriage Operation

# 2.2 Power Supply Circuit

Power supply circuit in this scanner generates direct current DC power necessary for driving the controller board and scanner engine. Table below shows each power supply circuit for different destinations.

Table 2-1. Power Supply Circuit Board for Destination

| Specification     | Unit Part No. | Fuse           |
|-------------------|---------------|----------------|
| 100-120 VAC Range | 2031592       | 2.5 A/125 VAC  |
| 220-240 VAC Range | 2031593       | T2.5AH/250 VAC |

Figure 2-5 shows diagram of power supply circuit.

Output from the power supply circuit is performed by closing or opening the No. 4 pin of CN102 connector. When opening, as it is shown in the Table below, each output voltage becomes active. Also, each output voltage has over current protection and over voltage protection circuit.

#### Table 2-2. Output and Protection Function

| Output<br>Voltage | Output<br>Current                                        | Over Current Protection<br>(Current value to activate)             | Over voltage Protection (Voltage value to activate)                      |
|-------------------|----------------------------------------------------------|--------------------------------------------------------------------|--------------------------------------------------------------------------|
| 5 VDC             | 1.2A                                                     | Fold-back characteristic.<br>Automatic Recovery. (Less<br>than 1A) | Shut down. Turn off the power and back on to recover. (5.5 -7.5 VDC)     |
| 12 VDC            | /DC 0.2A Constant current limiting.<br>(less than 0.5 A) |                                                                    | Shut down. Turn off the power and back on to recover. (14 -17 VDC)       |
| 24 VDC            | 0.7A                                                     | Shut down. Turn off the<br>power and back on to<br>recover.        | Shut down. Turn off the<br>power and back on to<br>recover. (28 -33 VDC) |

**NOTE:** 1. If a part of output is shut down, all the other output are also shut down.

2. Off time required to recover is maximum 5 minutes.

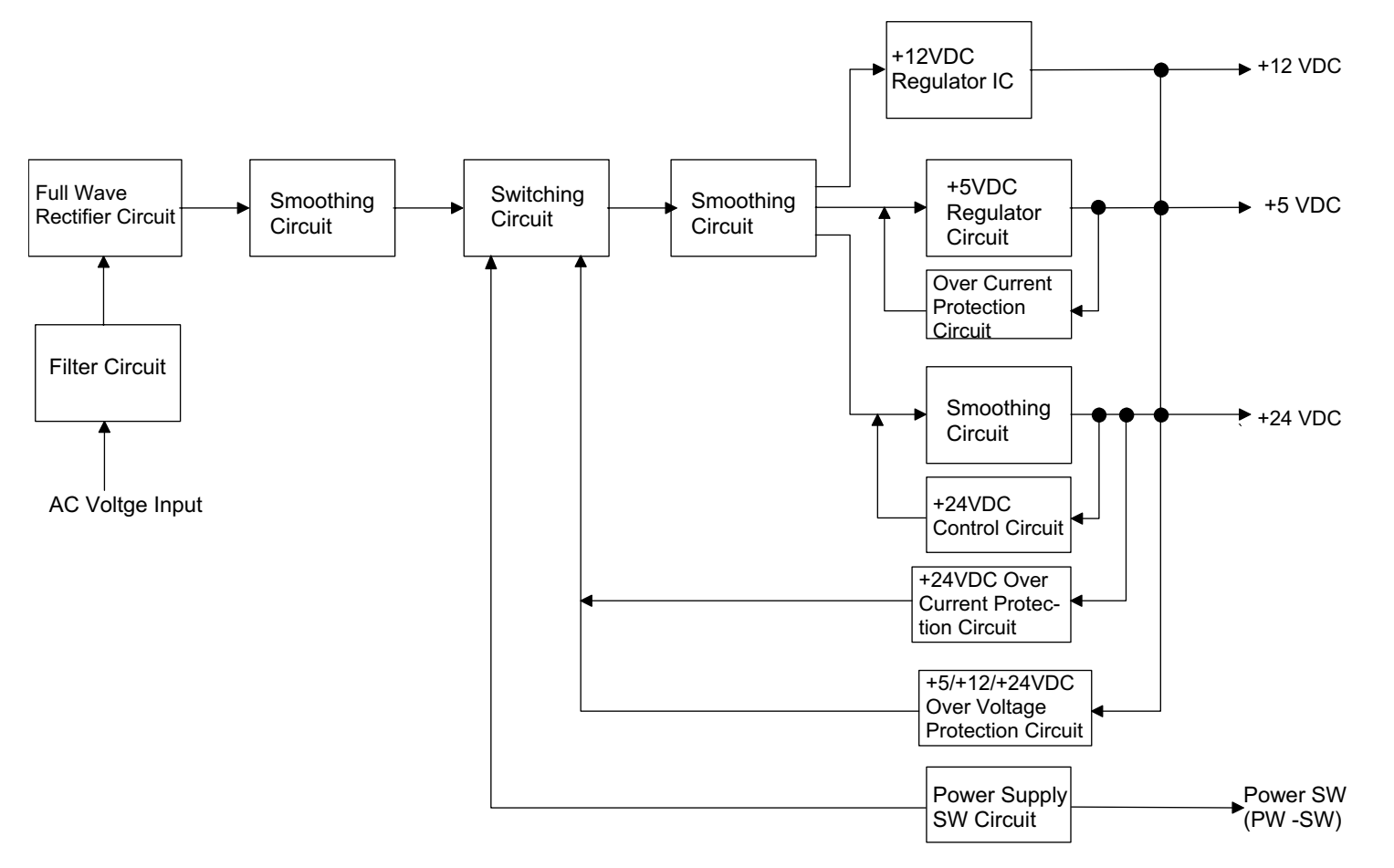

Figure 2-5. Power Supply Circuit Block Diagram

# 2.3 Control Circuit

#### 2.3.1 Control Circuit Overview

This scanner uses the one-tip 16-bit bus CPU (IC9) at 20MHz frequency. Image data processing, correction, CCD sensor board, A/D converter control are operated at ASIC (IC3). Table 2-3 shows major IC functions.

|              |          | •                                                                                             |
|--------------|----------|-----------------------------------------------------------------------------------------------|
| IC           | Location | Function                                                                                      |
| H8S/2350     | IC9      | CPU<br>24-bit Address Bus<br>16-bit Data Bus                                                  |
| E02A34EB     | IC3      | ASIC<br>• CCD Control<br>• Line (sharpness) Control<br>• Image Processing<br>• Memory Control |
| MB81F641642D | IC8      | SDRAM 64Mbit                                                                                  |
| IS61C256AH   | IC4, IC6 | SRAM 32k x 8 bit                                                                              |
| A3957SLB     | IC1, 2   | CR motor driver IC                                                                            |
| MBM28F200B   | IC5      | PROM                                                                                          |
| BH9596FP-Y   | IC14     | Terminator IC                                                                                 |
| SPC7215F0A   | IC18     | SCSI/USB Controller                                                                           |
| SSA20.00BR   | CR2      | 20 MHz clock for CPU                                                                          |
|              |          |                                                                                               |

#### Table 2-3. Major ICs

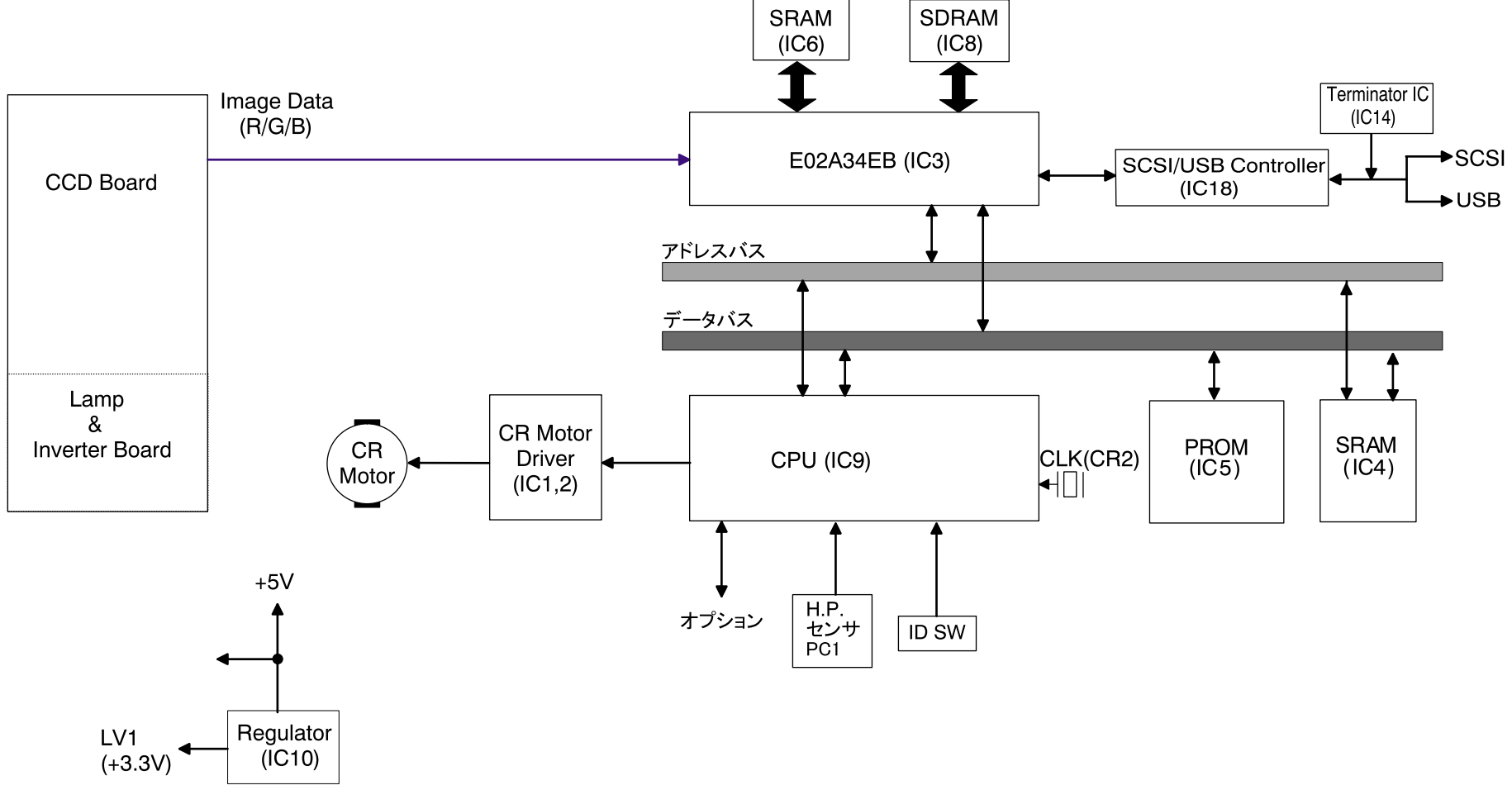

Figure 2-6. Control Circuit Block Diagram

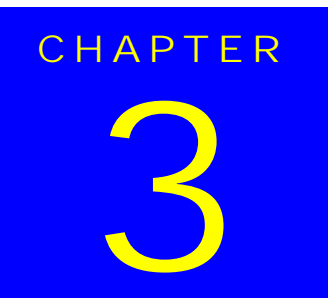

# TROUBLESHOOTING

# 3.1 Overview

This chapter explains the troubleshooting of this scanner.

# 3.2 Self-Diagnostic Function

The self-diagnostic function of this scanner lets the scanner to check the condition of each component automatically. If it detects a faulty component, it indicates the status using the Operate light. See Table3-1.

#### Table 3-1. Self-Diagnostic Indication

|              |              | _                                                                                                    |
|--------------|--------------|----------------------------------------------------------------------------------------------------|
| LED<br>Green | Light<br>Red | Error Type (Cause, Remedy)                                                                                                    |
| OFF          | ON           | <ul> <li>Command Error</li> <li>Cause: Unidentified command or unidentified command parameter is detected.</li> <li>Disposition: The scanner ignores the wrong command or parameter. (Therefore, the current settings or the default value remain effective) Scanner sends NACK, and waits next command or parameter.</li> <li>Remedy: The error condition is cleared when the scanner received a correct command.</li> </ul>                                                         |
| OFF          | Blink        | <ul> <li>Interface Error</li> <li>Wrong procedure is detected in the interface communication. In the case of SCSI, a transmission is frozen more than 30 seconds except BUS FREE phase.</li> <li>Disposition: The lamp goes off and the scanner stops operation.</li> <li>Turn off the scanner and then back on. RST signal in SCSI turns active.</li> <li>Acceptable command: Nothing</li> </ul>                                                                                     |
| OFF          | Blink        | <ul> <li>Fatal Error</li> <li>Cause: The lamp is broken. Power is turned on before removing the transportation screw. System break down.</li> <li>Disposition: The lamp goes off and the scanner stops operation. The bit 7 of the status is set.</li> <li>Remedy: Turn the scanner off and then back on. Send ESC@ codes to the scanner. RESET signal in SCSI turns active. Complete BUS DEVICE RESET message in SCSI.</li> <li>Acceptable command: [ESC F, ESC f, ESC @]</li> </ul> |
| Blink        | Blink        | <ul> <li>Option Error</li> <li>(Only when the optional unit is installed and operation is available by [ESC e].)</li> <li>Cause: Unit cover open, or paper Empty</li> <li>Disposition: The bit 7 of the status byte is set to "1".</li> <li>Remedy:Remove the error condition.</li> <li>Acceptable command:IESC F, ESC f, ESC @1</li> </ul>                                                                                                    |

# 3.3 Troubleshooting

This section describes troubleshooting from the abnormal phenomenon. You can isolate the faulty unit based on the abnormal phenomenon. See the table below to find the closest phenomenon and the corresponding table to refer to.

| Table 3-2. | Abnormal | Phenomenon and | corresponding | Tables |
|------------|----------|----------------|---------------|--------|
|------------|----------|----------------|---------------|--------|

| Phenomenon                                                             | Description                                                                                                    | Ref, Table |
|------------------------------------------------------------------------|----------------------------------------------------------------------------------------------------|------------|
| Scanner does not operate even its power is                             | <ul> <li>Operate Light on the control panel<br/>does not come On.</li> </ul>                                    | 3-3        |
| On.                                                                    | <ul> <li>Scanner does not operate the<br/>initialization.</li> </ul>                                            | 3-4        |
| Fatal Error occurs and is                                              | Carriage Unit does not operate.                                                                                 | 3-5        |
| not cleared after turning off and back on the scanner.                 | <ul> <li>Carriage Unit crashes into the front or<br/>rear frame and then the error is<br/>indicated.</li> </ul> | 3-6        |
|                                                                        | The lamp does not light up.                                                                                     | 3-7        |
| Scanned image is unclear.                                              | Scanned image is unclear.                                                                                       | 3-8        |
| "Interface Error" is                                                   | SCSI Interface Error                                                                                            | 3-9        |
| indicated.                                                             | USB Interface Error                                                                                             | 3-10       |
| "Option Error" occurs.<br>Optional unit (ADF/TPU)<br>does not operate. | <ul> <li>Optional unit does not operate<br/>correctly.</li> </ul>                                               | 3-11       |

#### Table 3-3. Panel LED does not turn On.

| Cause                                                           | Step | Checkpoint                                                                                                    | Finding | Solution                       |
|-----------------------------------------------------------------|------|----------------------------------------------------------------------------------------------------|---------|--------------------------------|
| Connector CN1 on<br>the power board is<br>disconnected.         | 1    | Is the connector<br>CN1 on the power<br>board<br>disconnected?                                                                                          | Yes     | Connect CN1<br>properly.       |
| Connector CN101 or<br>CN102 on the power<br>board disconnected. | 2    | Is the connector<br>CN101 or CN102<br>on the power board<br>disconnected?                                                                               | Yes     | Connect CN101 or 102 properly. |
| Fuse on the power board has blown out.                          | 3    | Has the fuse on the power board blown out?                                                                                                    | Yes     | Replace the fuse.              |
| The power board.is<br>broken.                                   | 4    | With the scanner<br>On, check the<br>voltage output level<br>between pins 8/<br>9(+) and pins 6/7(-)<br>on the power<br>board. Is the<br>voltage +5VDC? | No      | Replace the power<br>board.    |
| Connector CN7 on<br>the power board is<br>disconnected.         | 5    | Is the connector<br>CN7 on the control<br>board<br>disconnected?                                                                                        | Yes     | Connect CN7<br>properly.       |
| The control board is broken.                                    | 6    |                                                                                                    |         | Replace the control board.     |

#### Table 3-4. Scanner is not initialized

| Cause                                                   | Step | Checkpoint                                                     | Finding | Solution                 |
|---------------------------------------------------------|------|----------------------------------------------------------------|---------|--------------------------|
| Connector CN1 on<br>the power board is<br>disconnected. | 1    | Is the connector<br>CN1 on the power<br>board<br>disconnected? | Yes     | Connect CN1<br>properly. |

| Cause                           | Step | Checkpoint                                                                                                    | Finding | Solution                                                                                                    |
|---------------------------------|------|----------------------------------------------------------------------------------------------------|---------|----------------------------------------------------------------------------------------------------|
| Power<br>board is<br>broken.    | 1    | With the scanner power on,<br>check the voltage output level<br>between the Pins 4/5(+) and<br>Pins 6/7 (-) for CN101 on the<br>power board. Is it +24VDC?                                                                                                    | No      | Replace the power board.                                                                                                   |
| Carriage<br>Unit (or CR<br>move | 2    | Is grease (G-26) applied correctly?                                                                                                    | No      | Apply the grease to<br>the appointed<br>position. (See Ch6)                                                                |
| mechanism)<br>is broken.        | 3    | <ul> <li>With power ON and the scanner upper case removed, does CR motor move?</li> <li>With the CR motor removed, does the carriage unit move smoothly?</li> </ul>                                                                                                    | No      | Check the carriage<br>move mechanism<br>and replace the<br>corresponding parts<br>or disassemble and<br>assemble the part. |
| CR Motor is<br>broken           | 4    | Disconnect the connector<br>CN6 on the main board, then<br>use the tester and check the<br>coil resistance between Pin2<br>and 4 and between Pin1 and<br>3. Is the resistance of 2 points<br>about $6.2\Omega$ ?                                                                                                    | No      | Replace the CR<br>motor.                                                                                                   |
|                                 | 5    | If any motor coil is shorted,<br>check the CR motor drive<br>circuit in the order below.<br>1.)Set the tester on Ohms.<br>2.)Place the (-) lead of the<br>tester on any of Pins 1,2, 3 or<br>4 of CN6 on the main board.<br>3.)Place the (+) lead of the<br>tester on Pin 6/7 of CN7 on<br>the main board.<br>With the scanner off, does the<br>meter show "∞"? | No      | Replace the main board.                                                                                                    |
| Main board is broken.           | 6    |                                                                                                    |         | Replace the main board.                                                                                                    |

#### Table 3-5. Carriage Unit does not operate

#### Table 3-6. Carriage moves but an error is indicated

| Cause                                   | Step | Checkpoint                                                                                              | Finding | Solution                                                              |
|-----------------------------------------|------|----------------------------------------------------------------------------------------------------|---------|-----------------------------------------------------------------------|
| CR home position 1<br>sensor is broken. | 1    | Check the signal<br>level.<br>• Check the<br>signal/status<br>level between<br>C(+) and E(-) of<br>PC1. |         | Replace the CR<br>home position<br>sensor (PC1) on<br>the main board. |
|                                         |      | H (about 4.5V)/<br>when C-E of PC1 is<br>closed.<br>L (0.3V)/when C-E<br>of PC1 is opened.              |         |                                                                       |

#### Table 3-7. Lamp does not light up

| Cause                                                                           | Step | Checkpoint                                                                      | Finding | Solution                    |
|---------------------------------------------------------------------------------|------|---------------------------------------------------------------------------------|---------|-----------------------------|
| Connector CN4 on the control board is disconnected.                             | 1    | Is the connector CN4<br>on the control board<br>disconnected?                   | Yes     | Connect CN4 properly.       |
| Connector CN1 or<br>CN2 on the CCD<br>board disconnected.                       | 2    | Is the connector CN1<br>or CN2 on the CCD<br>board disconnected?                | Yes     | Connect CN1 or 2 properly.  |
| Lamp is not<br>connected properly<br>to the connector on<br>the inverter board. | 3    | Is the lamp connected<br>properly to the<br>connector on the<br>inverter board? | No      | Connect the lamp properly.  |
| Lamp is broken.                                                                 | 4    | Does the lamp light after it is replaced?                                       | Yes     | Replace the lamp.           |
| Inverter board is<br>broken.                                                    | 5    | Does it operate<br>properly after<br>replacing it?                              | Yes     | Replace the inverter board. |
| Main board is<br>broken.                                                        | 6    |                                                                                 |         | Replace the main board.     |

Table 3-8. Scanned image is unclear

| Cause                                 | Step | Checkpoint                                                       | Finding | Solution                |
|---------------------------------------|------|------------------------------------------------------------------|---------|-------------------------|
| Mirror in the carriage unit is dirty. | 1    | Is the image<br>scanned clearly<br>after cleaning the<br>mirror? | No      | Clean the lamp surface. |
| CCD sensor board is broken.           | 2    |                                                                  |         | Replace the CCD board.  |
| Main board is broken.                 | 3    |                                                                  |         | Replace the main board. |

#### Table 3-9. SCSI Interface Error

| Cause                                                                           | Step | Checkpoint                                                                       | Finding | Solution                                                |
|---------------------------------------------------------------------------------|------|----------------------------------------------------------------------------------|---------|---------------------------------------------------------|
| Terminator switch is set wrong.                                                 | 1    | Check the user's<br>guide for the<br>correct setting. Is<br>the setting correct? | No      | Set the terminator correctly.                           |
| SCSI setting is wrong.                                                          | 2    | Check the user's<br>guide for the<br>correct setting. Is<br>the setting correct? | No      | Set the SCSI correctly.                                 |
| TWAIN driver, which<br>comes with the<br>scanner is not<br>installed correctly. | 3    | Is the TWAIN driver installed correctly?                                         | No      | Install the TWAIN<br>driver correctly (or<br>reinstall) |
| SCSI cable is defective.                                                        | 4    | Replace the SCSI<br>cable. Is the<br>operation normal?                           | Yes     | Replace the SCSI cable.                                 |
| Main board is broken.                                                           | 5    |                                                                                  |         | Replace the main board.                                 |

#### Table 3-10. USB Interface Error

| Cause                                                                          | Step | Checkpoint                                                                                                    | Finding | Solution                                                |
|--------------------------------------------------------------------------------|------|----------------------------------------------------------------------------------------------------|---------|---------------------------------------------------------|
| Host and O/S does<br>not support the USB.                                      | 1    | On the Windows,<br>go to "My<br>Computer"→"Prope<br>rty"→"Device<br>Manager", then,<br>check if "Universal<br>serial bus<br>controller" is<br>effective. | No      | Replace the host.                                       |
| TWAIN driver, which<br>comes with the<br>scanner is not<br>installed correctly | 2    | Is the TWAIN driver installed correctly?                                                                                                    | No      | Install the TWAIN<br>driver correctly (or<br>reinstall) |
| USB cable is broken.                                                           | 3    | Replace the USB<br>cable. Is the<br>operation normal?                                                                                                    | Yes     | Replace the USB cable.                                  |
| Main board is broken.                                                          | 4    |                                                                                                    |         | Replace the main board.                                 |

#### Table 3-11. Option TPU/ADF does not operate

| Cause                                           | Step | Checkpoint                                                       | Finding | Solution                                         |
|-------------------------------------------------|------|------------------------------------------------------------------|---------|--------------------------------------------------|
| The cable of the optional unit is disconnected. | 1    | Is the connector<br>CN3 on the control<br>board<br>disconnected? | Yes     | Connect the CN3 properly.                        |
| Main board is broken.                           | 2    |                                                                  |         | Replace the main board.                          |
| Optional unit is<br>broken.                     | 3    | +24V line:Lamp,<br>Motor<br>+5V line: Sensor,<br>logic circuit.  |         | Replace the defective part of the optional unit. |

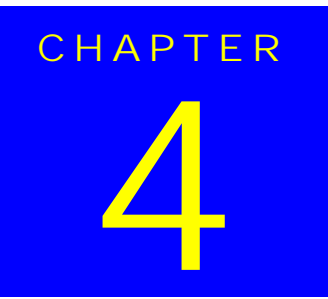

# **DISASSEMBLY AND ASSEMBLY**

This chapter describes for disassembling Perfection 1200 and precaution to take during transportation.

# 4.1.1 Precaution

WARNING

CAUTION

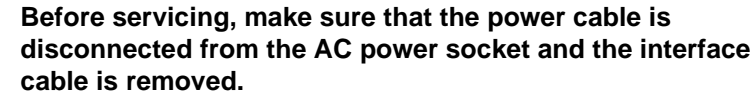

Wear a pair at gloves to protect your hand from the sharp edge in the scanner mechanism.

Use the stable and level table which has enough strength for disassembling and assembling the scanner.

Get yourself enough room for servicing, considering the size of the scanner.

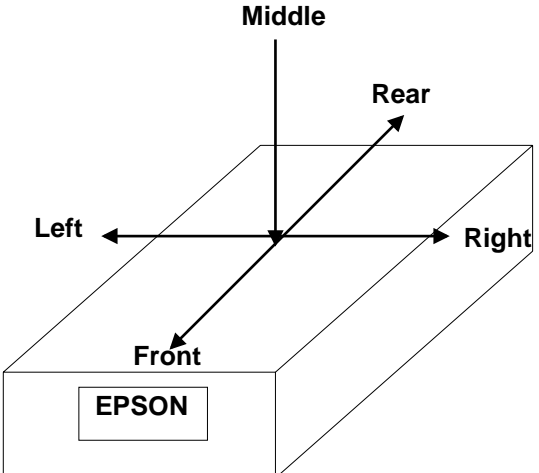

Figure 4-1. Notations

# 4.1.2 Tools

Tools used for servicing are as listed in the table below.

Table 4-1. Tools

| Description        | Availability | SE Part No. |
|--------------------|--------------|-------------|
| (+) Screw Driver   | 0            | B743800200  |
| (-) Screw Driver   | 0            | B743000100  |
| A pair of Tweezers | 0            | B641000100  |
| Cutting Plier      | 0            | B740400100  |

# 4.1.3 Screws

Screws used in this scanner are listed in the table below. Be sure to use the correct types and numbers of screws for each part when assembling the scanner.

| Table 4-2. | Abbreviation | for Screws | 5 |
|------------|--------------|------------|---|
|------------|--------------|------------|---|

| Abbreviation | Name                                     |
|--------------|------------------------------------------|
| CP           | Cross-recessed Pan head screw            |
| CBS          | Cross-recessed Binding head S-tite screw |
| CCP          | Cross-recessed Cup head P-tite           |

**NOTE:** Refer to Table 4-3 for screw shapes.

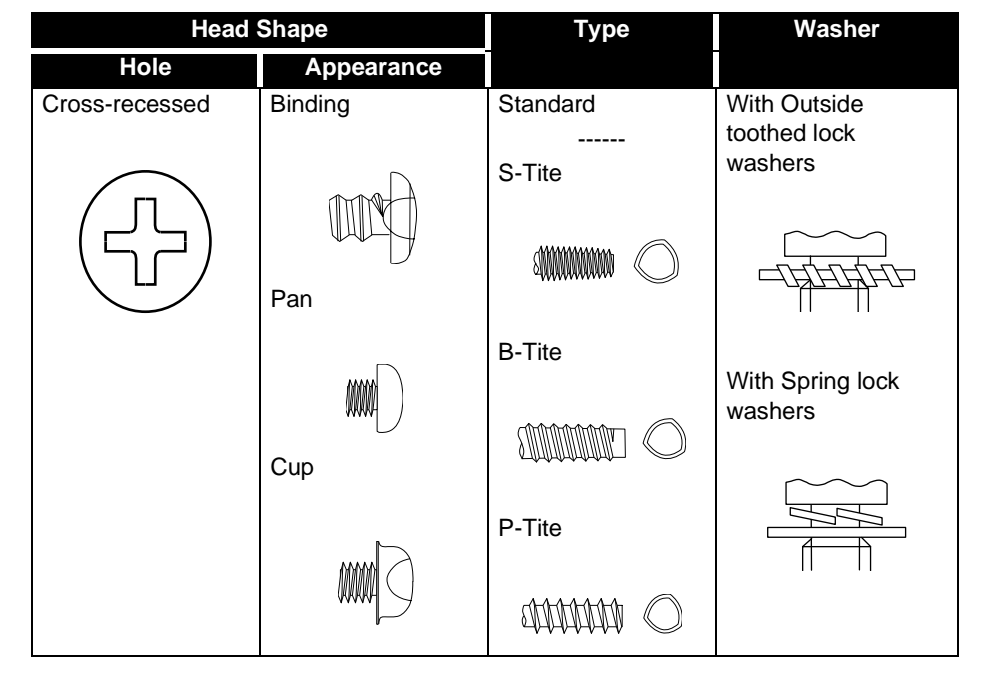

Table 4-3. Screws

# 4.2 Disassembly Procedures

## 4.2.1 Carriage Lock Release

1. Release the carriage lock located at left side of the scanner body by using (-) screw driver.

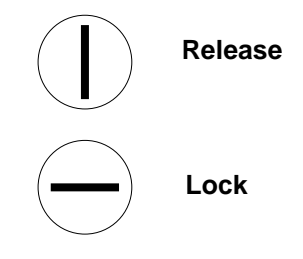

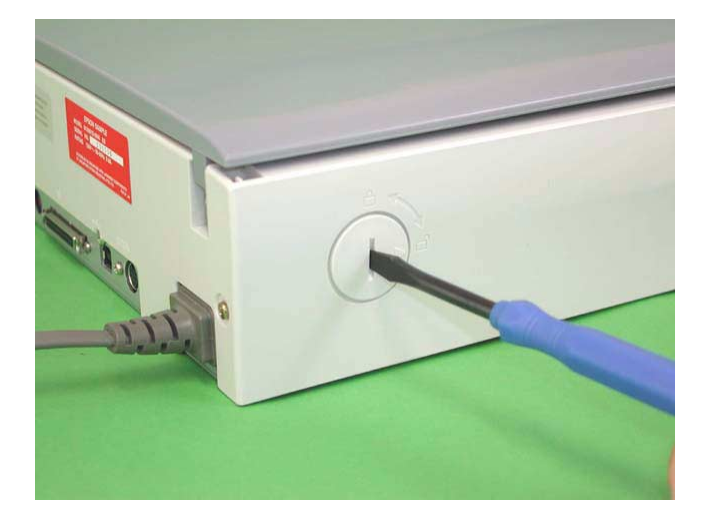

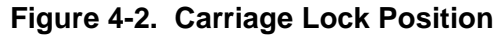

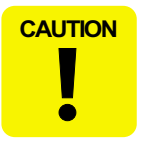

When you need to lock again for transportation, lock it while letting the carriage be at home position.

### 4.2.2 Document Cover Removal

1. Open the document cover vertically and pull it out upward.

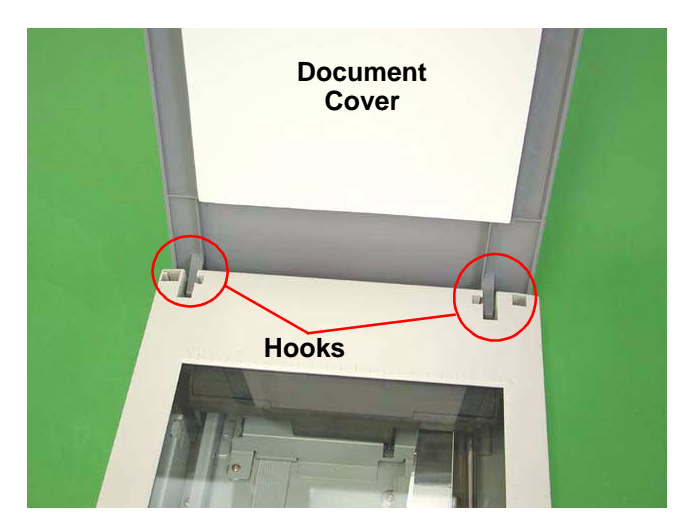

Figure 4-3. Document Cover Removal

### 4.2.3 Upper Cover Removal

- 1. Release the carriage lock. (see Section 4.2.1)
- 2. While holding the original cover with both hands so that it does not come off, turn the main unit upside down.
- 3. Remove the two screws (CCS, M3x6) which are securing the front cover, and then remove the front cover.
- 4. While holding the original cover with both hands so that it does not come off, return the main unit to its original position.
- 5. Remove the document cover. (see Section 4.2.2)
- 6. Release two silver screws (CBS, M3x6) from the back of the scanner.

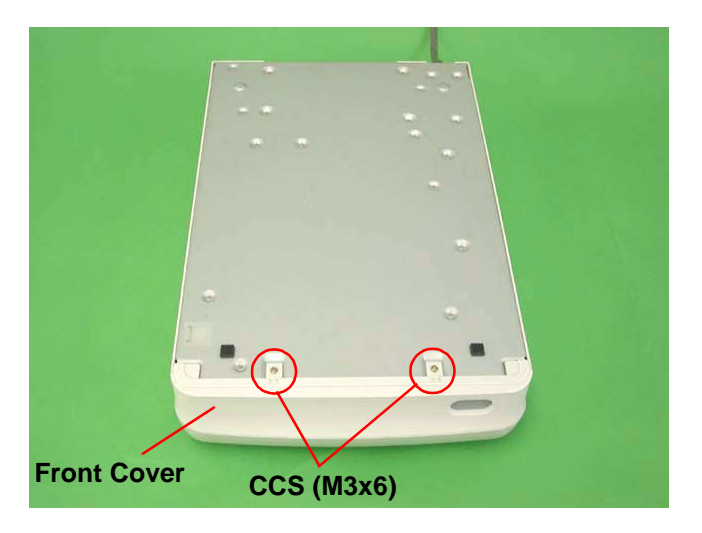

Figure 4-4. Front Cover Removal

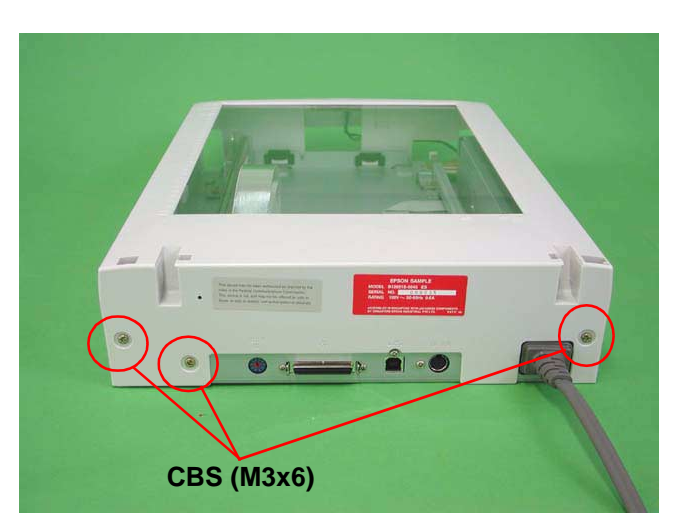

Figure 4-5. Upper Cover Removal (1)

#### **EPSON Perfection 1640SU**

- 7. Lift up the rear side of the upper cover and remove the upper cover toward yourself, reeleasing three hooks securing the upper cover.
- 8. Disconnect the connector (CN2) from the sub board.

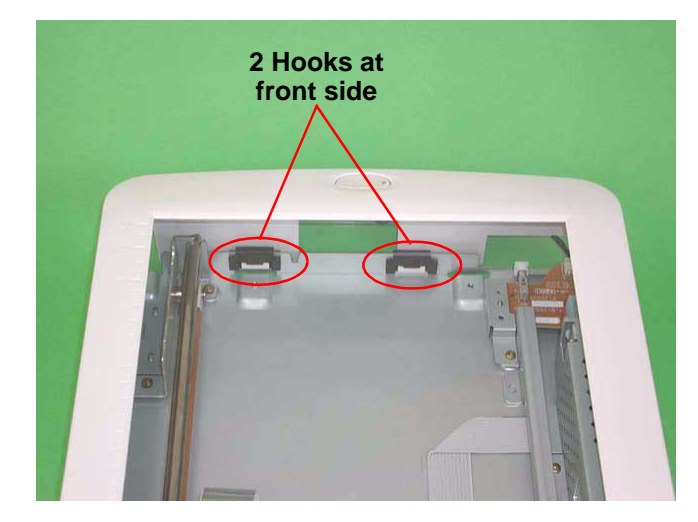

Figure 4-6. Upper Cover Removal (2)

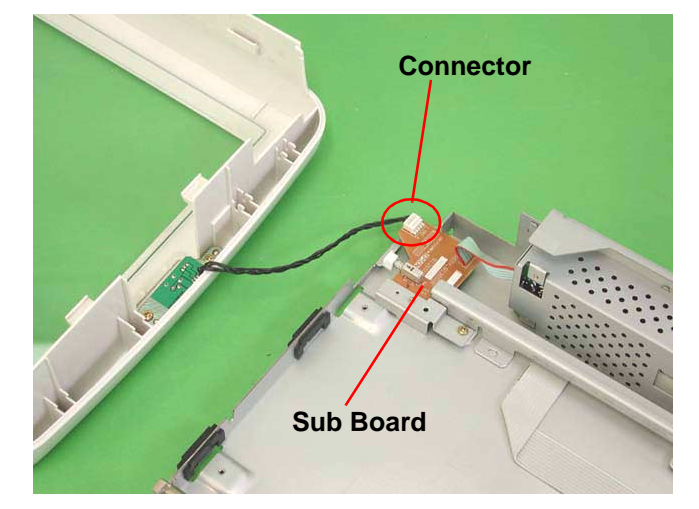

Figure 4-7. Upper Cover Removal (3)

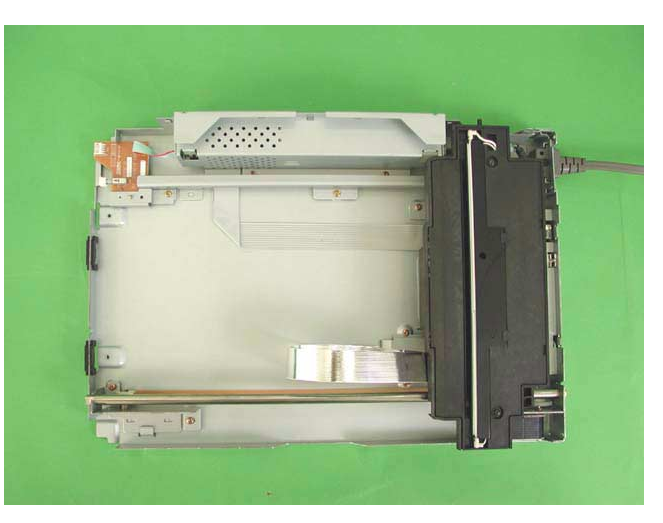

Figure 4-8. After removing the upper cover
# 4.2.4 Panel Board Removal

- 1. Release the carriage lock. (See Section 4.2.1)
- 2. Remove the upper cover. (See Section 4.2.3)
- 3. Remove the two screws (CBP, M3x8), then remove the panel board.

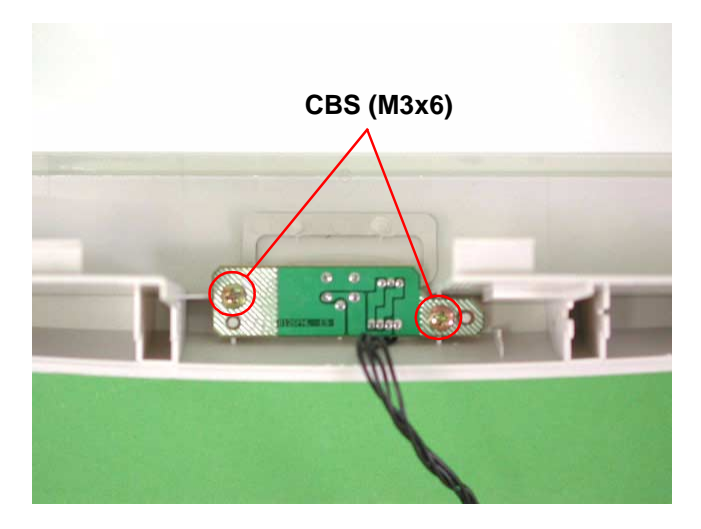

Figure 4-9. Panel Board Removal

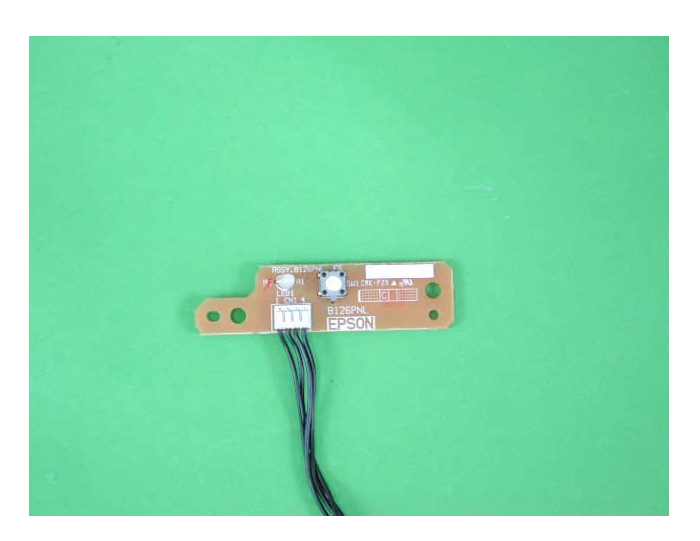

Figure 4-10. Panel Board

## 4.2.5 Inverter Lamp/Inverter Board Removal

- 1. Release the carriage lock. (see Section 4.2.1)
- 2. Remove the upper cover. (see Section 4.2.3)
- 3. Remove 2 black screws (CCP, M3x8) on the carriage unit.
- 4. Remove the carriage unit upper cover by lifting it up and pulling it front by the (-) screw driver.

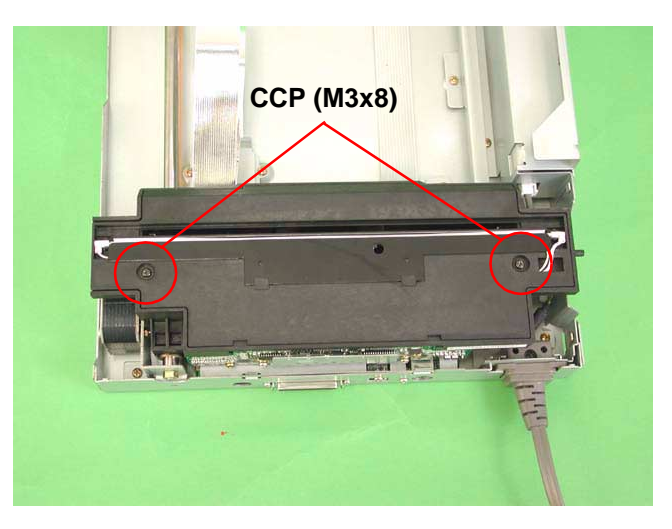

Figure 4-11. Disassembly of the Carriage Unit (1)

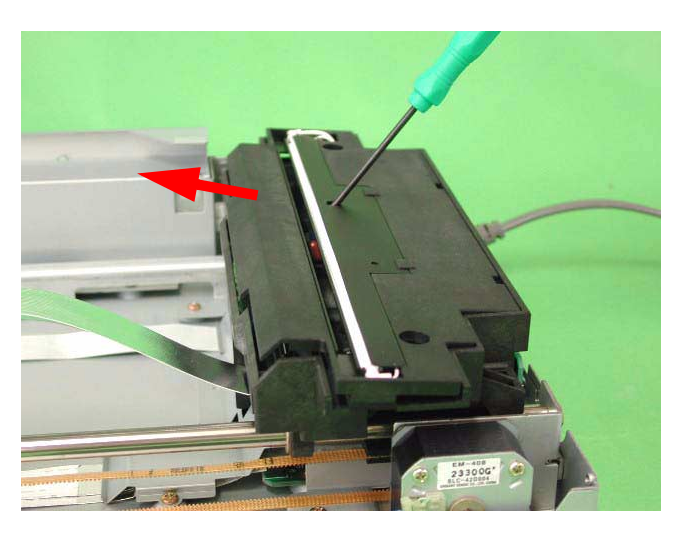

Figure 4-12. Disassembly of the Carriage Unit (2)

#### **EPSON** Perfection 1640SU

- 5. Remove the inverter lamp connector from the inverter board.
- 6. Remove one black screw and a connector (2-pin) for CCD sensor board, then remove the inverter board.
- 7. Remove the inverter lamp from the upper cover.

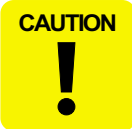

When installing the inverter lamp, locate the wire as it is shown in figures 4-13 and 4-14.

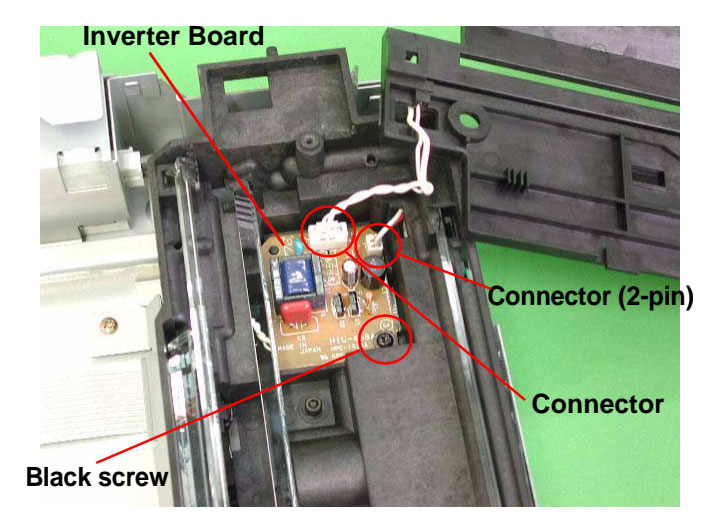

Figure 4-13. Disassembly of the Carriage Unit (3)

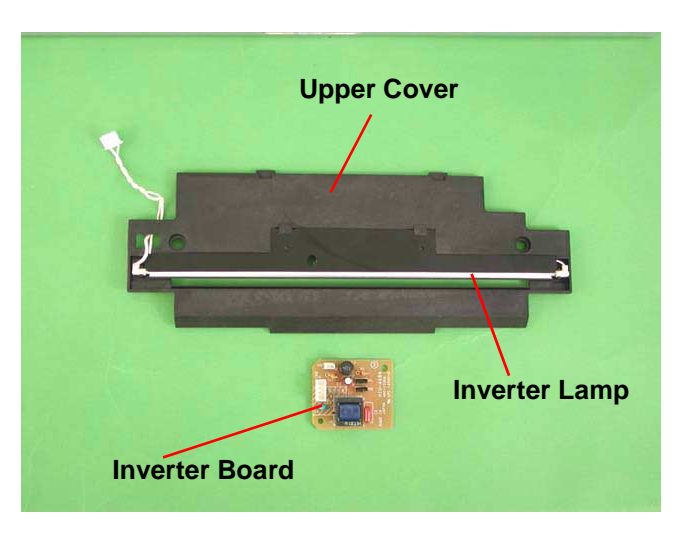

Figure 4-14. Inverter Lamp Removal

## 4.2.6 Main Board Removal

- 1. Release the carriage lock. (See Section 4.2.1)
- 2. Remove the upper cover. (See Section 4.2.3)
- 3. After removing 3 gold screws (CBS, M3x5) and 2 rear hooks, remove the shield cover.

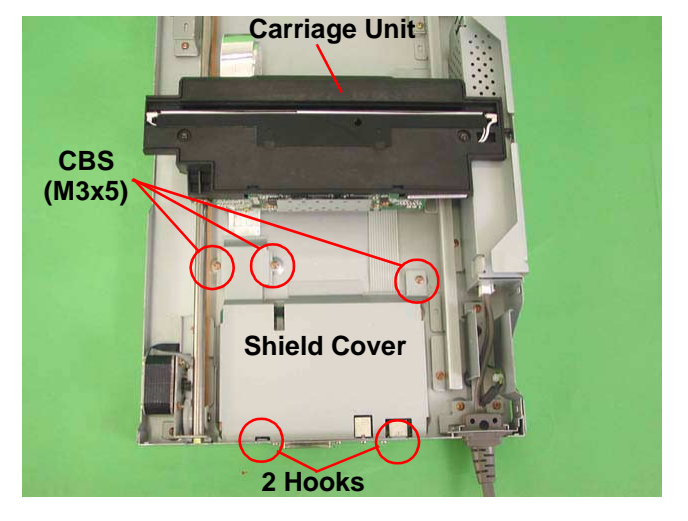

Figure 4-15. Main Board Removal (1)

#### **EPSON Perfection 1640SU**

- 4. Remove 2 screws (CP, M2.5x6) located around the I/F connector behind the scanner body and 2 screws (CP, M3x5).
- 5. Remove each cable from CR motor connector (CN6), carriage FFC connector (CN4, 5) and power supply unit connector (CN7).
- 6. Remove the four screws (CBS, M3x5) which are securing the main board to the main unit.
- 7. Lift up the front part of the main board, pulling it toward you, and remove the connector from the scanner body. Then, remove the main board.

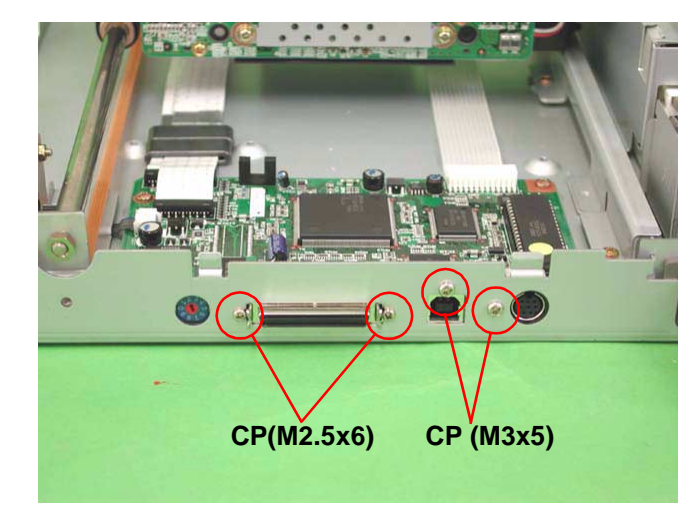

Figure 4-16. Main Board Removal (2)

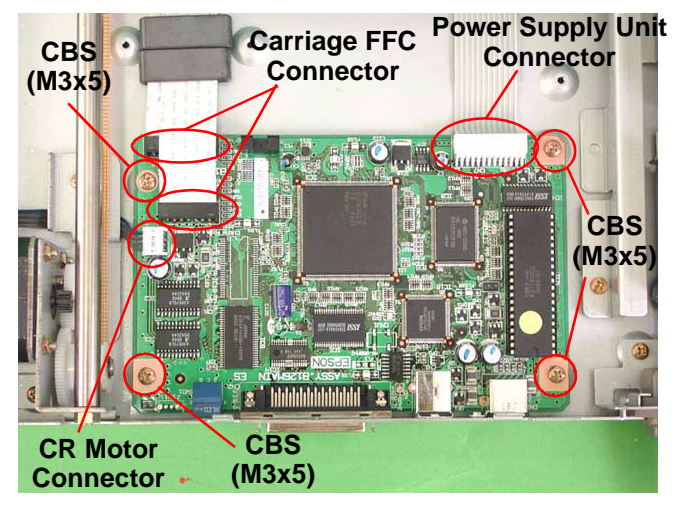

Figure 4-17. Main Board Removal (3)

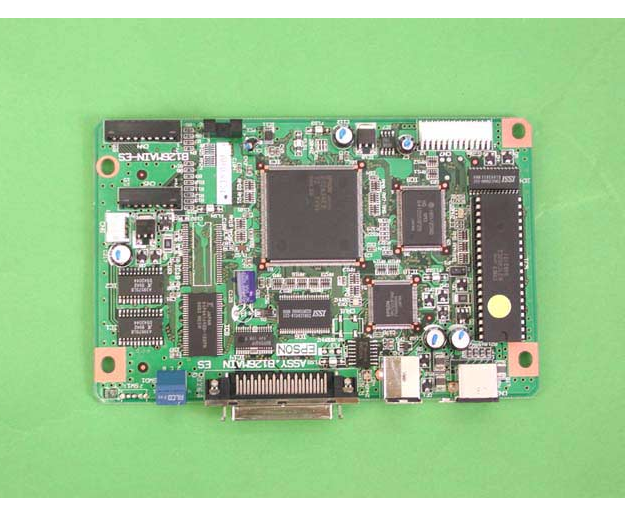

Figure 4-18. Main Board

# 4.2.7 Carriage Unit Removal

- 1. Release the carriage lock. (See Section 4.2.1)
- 2. Remove the upper cover. (See Section 4.2.3)
- 3. Remove the hexagon nut located back of the carriage guide shaft.
- 4. Remove the two screws (CBS, M3x5) which are securing the driven pulley assembly.

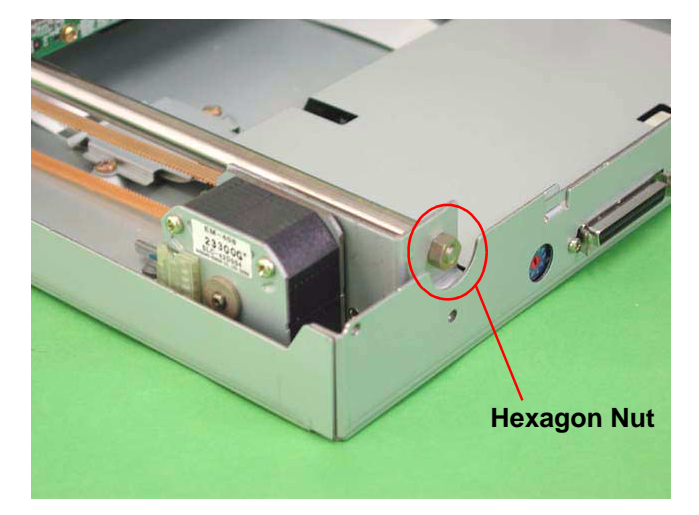

Figure 4-19. Hexagon Nut Removal

Carriage Unit

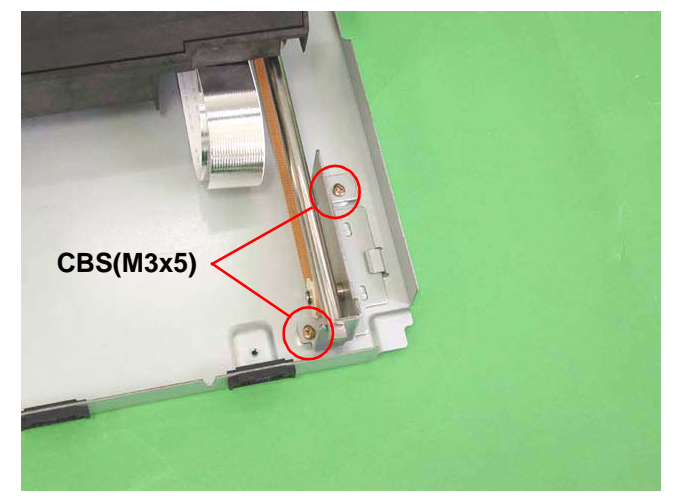

Figure 4-20. Driven Pulley Assembly Removal (1)

#### **EPSON Perfection 1640SU**

- 5. Remove the driven pulley assembly from the frame toward the arrowed direction.
- 6. Remove the carriage guide shaft from the driven pulley assembly, and then remove the carriage guide shaft from the carriage unit.

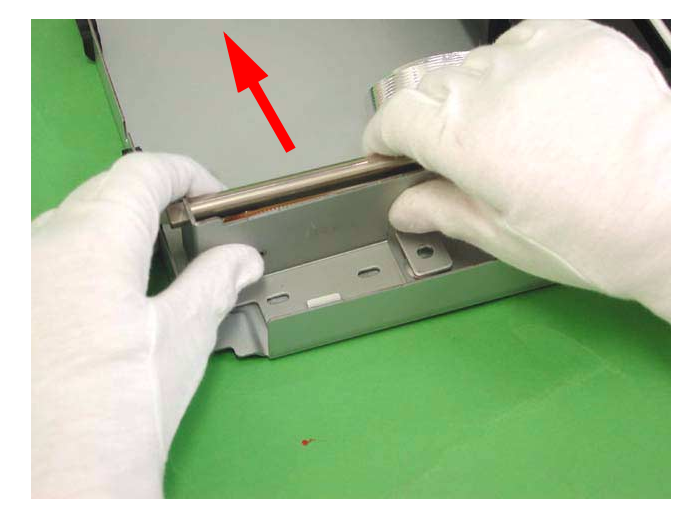

Figure 4-21. Driven Pulley Assembly Removal (2)

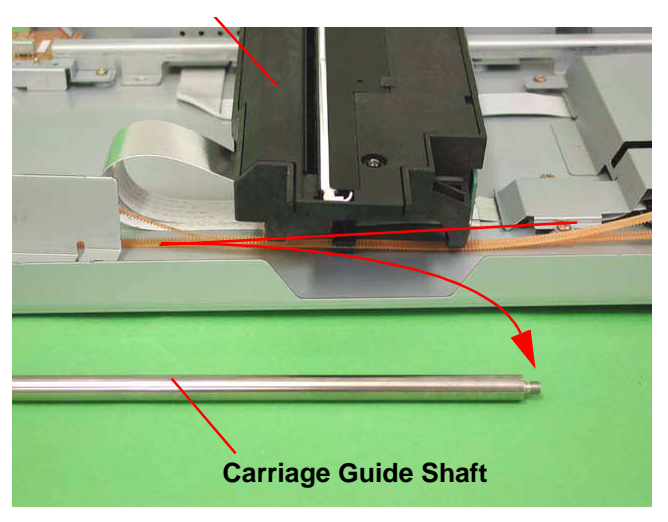

Figure 4-22. Carriage Guide Shaft Removal

- 7. Remove the timing belt from the carriage driven pulley and the CR motor unit.
- 8. Remove the timing belt from the carriage.

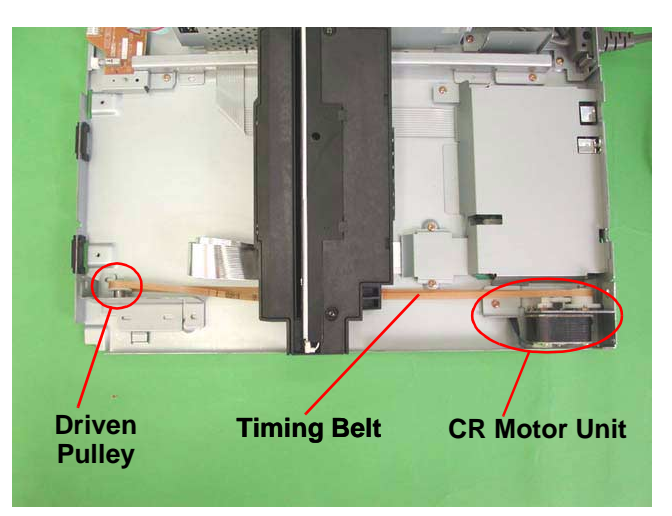

Figure 4-23. Timing Belt Removal (1)

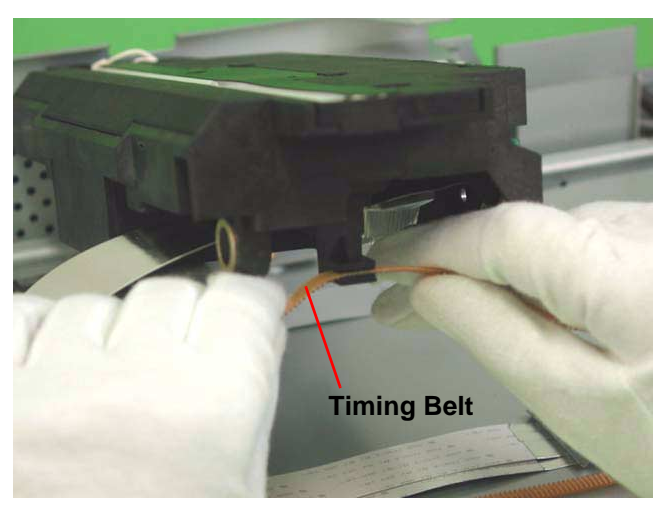

Figure 4-24. Timing Belt Removal (2)

9. Disconnect the two FFCs (white) from the rear of the carriage unit (connectors and fixing tabs), and then remove the carriage unit.

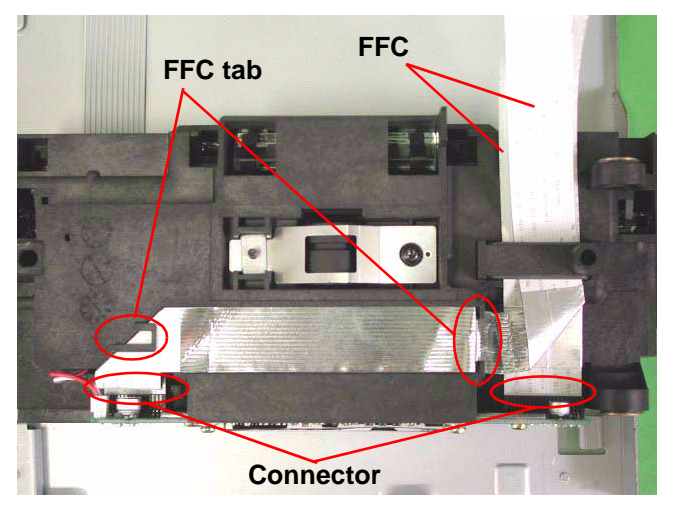

Figure 4-25. Carriage Unit Removal

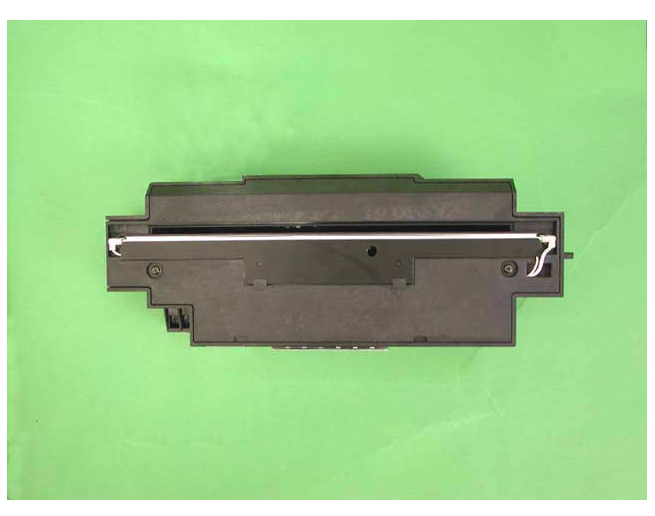

Figure 4-26. Carriage Unit

## 4.2.8 Carriage Motor Removal

- 1. Release the carriage lock. (See section 4.2.1)
- 2. Remove the upper cover. (See section 4.2.3)
- 3. Remove the carriage unit. (See section 4.2.6)
- 4. Remove 3 gold screws (CBS, M3x5)and 2 rear hooks, and remove the shield cover for the main board.
- 5. Remove 2 gold screws (CBS, M3x5) fixing the CR motor unit.
- 6. Remove CR motor unit cable from the connector of the main board, and remove the CR motor unit.

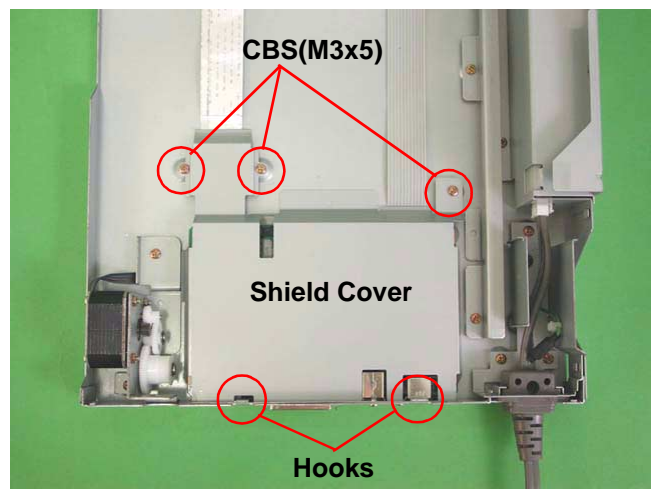

Figure 4-27. Removing the Shield for the Main Board

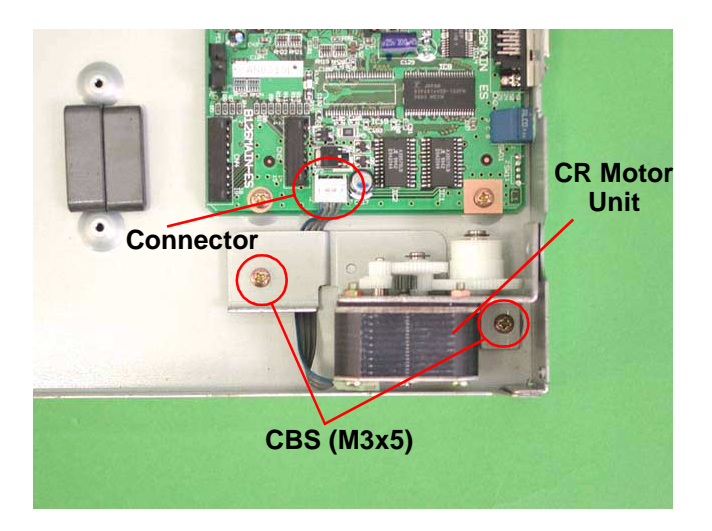

Figure 4-28. CR Motor Unit Removal

## 4.2.9 Sub Board Removal

- 1. Release the carriage lock. (See Section 4.2.1)
- 2. Remove the upper cover. (See Section 4.2.3)
- 3. Remove one gold screw (CBS, M3x6), and the shield cover for the panel board.

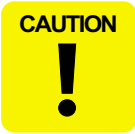

In the next steps, move the carriage back and forth slowly by hand, according to your necessity.

4. Disconnect the connector of the sub board from the power unit, then remove the sub board assembly.

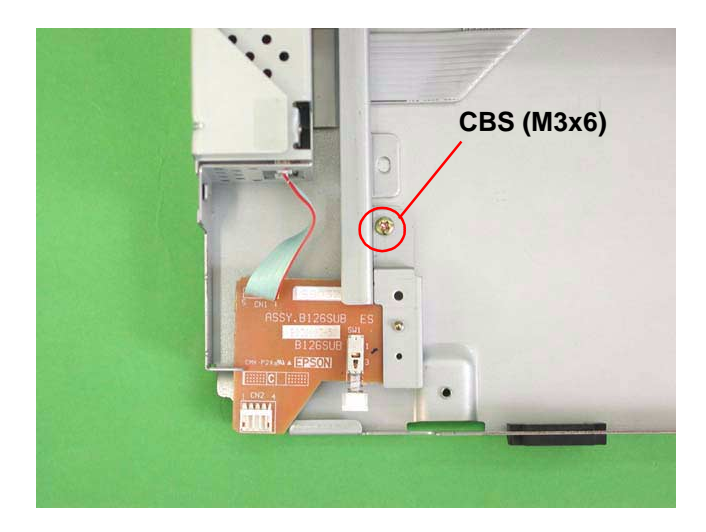

Figure 4-29. Sub Board Removal (1)

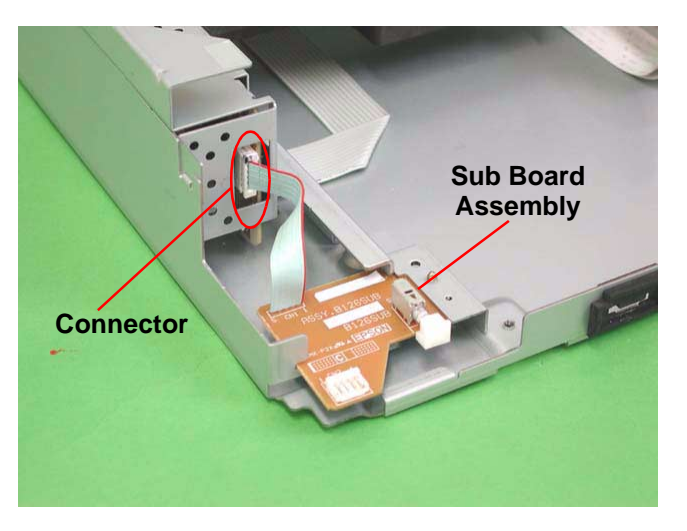

Figure 4-30. Sub Board Removal (2)

5. Remove one gold screw (CBS, M3x6), then remove the sub board.

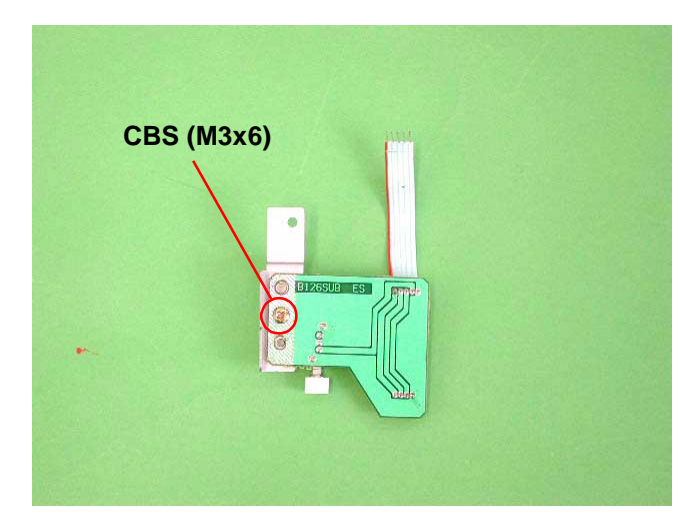

Figure 4-31. Sub Board Removal (3)

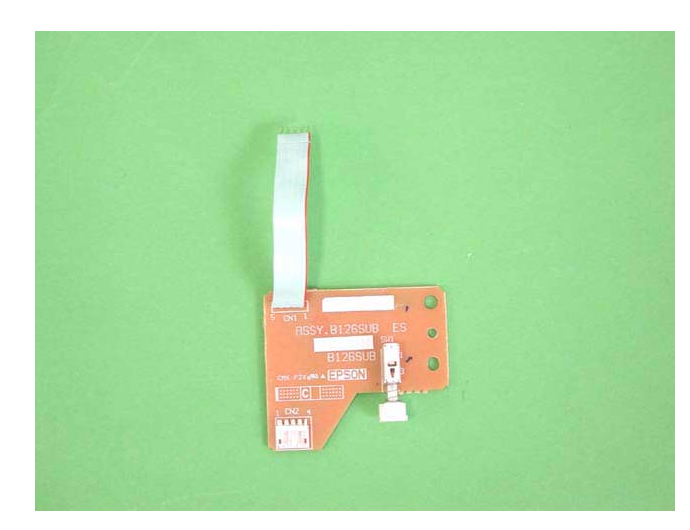

Figure 4-32. Sub Board

### 4.2.10 Power Supply Board Removal

- 1. Release the carriage lock. (See Section 4.2.1)
- 2. Remove the upper cover. (See Section 4.2.3)

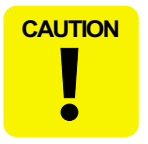

In the next steps, move the carriage back and forth slowly by hand, according to your necessity.

- 3. Remove the cable of the sub board from the power supply board connector (See figure 4-30)
- 4. Remove AC cable connector (lock type;Pick and release) from the power supply board.

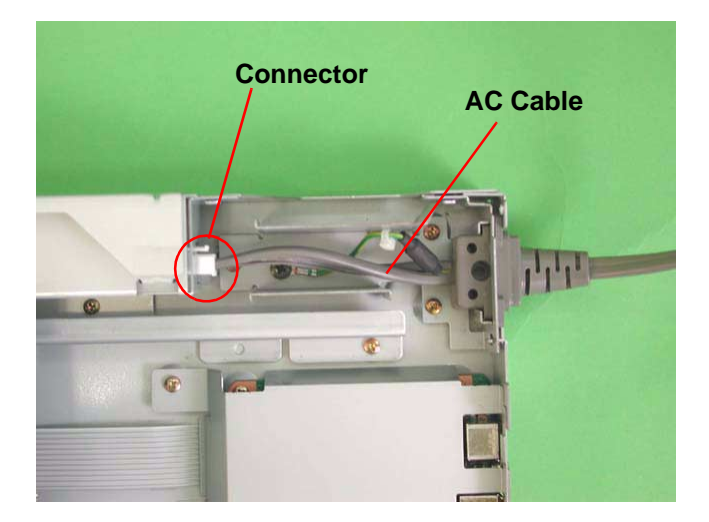

Figure 4-33. Power Supply Board Removal (1)

#### **EPSON Perfection 1640SU**

- 5. Remove 2 gold screws (CBS, 3x5) securing the shield board of the power supply board, and remove the shield board toward inside of the body.
- 6. Disconnect the connector (lock type; push and release) and remove 5 gold screws (CBS, 3x4) and power supply board from the shield board.

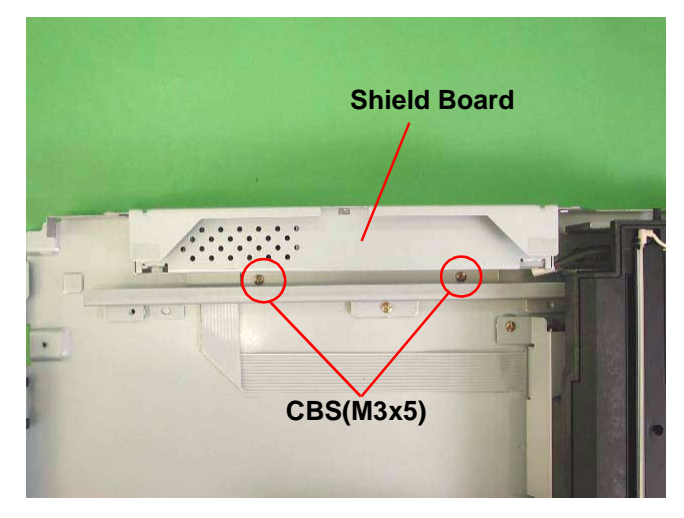

Figure 4-34. Power Supply Board Removal (2)

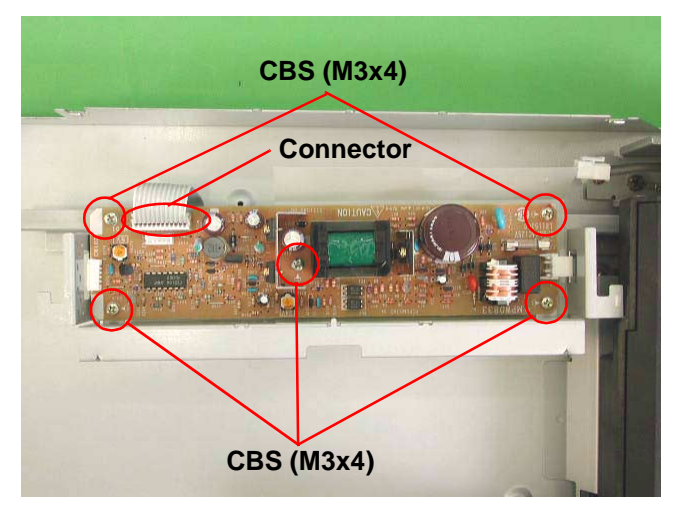

Figure 4-35. Power Supply Board Removal (3)

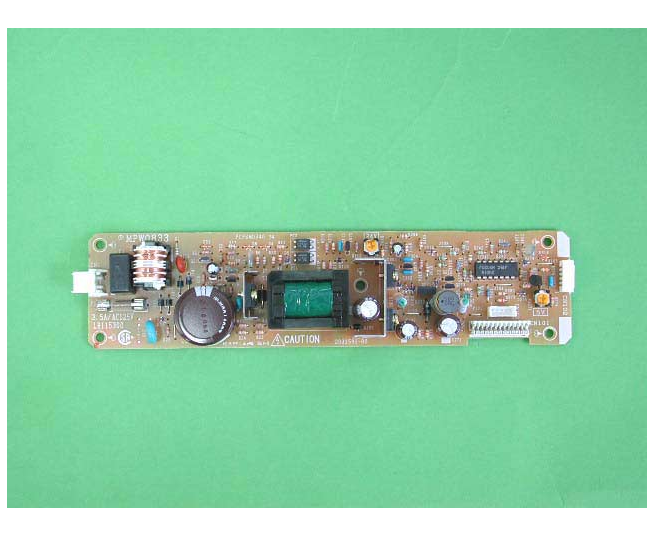

Figure 4-36. Power Supply Board

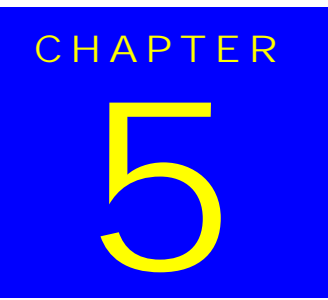

# ADJUSTMENT

#### **EPSON Perfection 1640SU**

This scanner needs no adjustment at the level of the service, including part replacement, specified in Chapter 4 "Disassembly and Assembly".

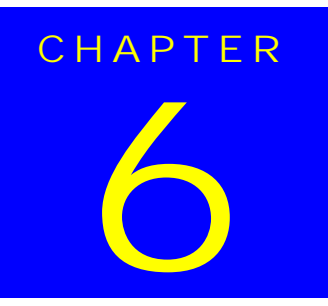

# MAINTENANCE

# 6.1 Overview

This chapter provides information necessary to keep the scanner function in optimum condition constantly and to prevent troubles.

# 6.1.1 Cleaning

Perform cleaning when stain is noticeable. Stain on the document glass, particularly, has direct effect on the scanned image. Therefore, be sure to clean the glass well to remove stain thoroughly.

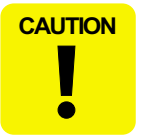

Never apply any organic solvent such as thiner and benzine, since there may damage deteriorate plastic and rubber parts.

Outer Cases

Wipe stain off with a clean cloth which is moisted with water and then squeezed tightly. To remove sever stain, use neutral detergent.

Document Glass

Remove dust and paper debris with a dry clean cloth. If stain is severe or foreign object is stuck, use a cloth absorbed with neutral detergent. If trace is left, wipe it off well with a dry, clean cloth again.

## 6.1.2 Lubrication

When the carriage unit needs to be replaced, or the operation sound of the carriage movement becomes noisy, it is necessary to apply lubrication. Following tables show the recommended grease type and lubrication points.

#### Table 6-1. Recommended Grease

| Туре   | Name | Supply<br>Quantity | Part No.   | Specification |
|--------|------|--------------------|------------|---------------|
| Grease | G-26 | 40g                | B702600001 | E*            |

**NOTE:** "E" means exclusive product for EPSON. (Not available on the market)

#### Table 6-2. Lubrication Points

| Figure | Lubrication Points                                                | Lubrication  |
|--------|-------------------------------------------------------------------|--------------|
| 6-1    | Transmission Gear Shaft of the CR motor and<br>Drive pulley shaft | G-26 (1x3mm) |
| 6-1    | Driven Pulley Shaft                                               | G-26 (1x3mm) |

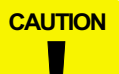

Excessive lubrication may damage the mechanism part or cause the malfunction of the operation.

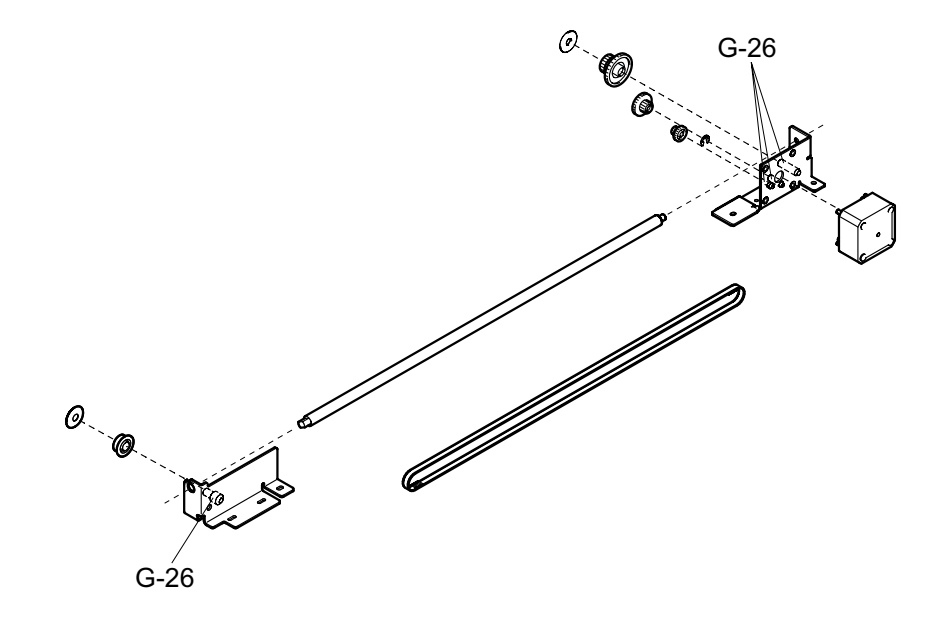

Figure 6-1. Lubrication Points

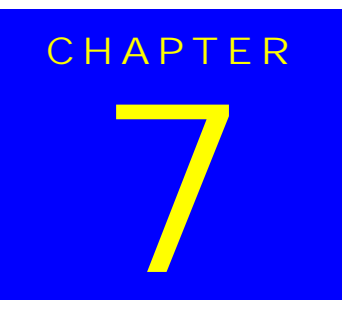

# **APPENDIX**

# 7.1 Overview

This section provides useful information for servicing this scanner.

### 7.1.1 Interconnection

Following figures show interconnection of the scanner.

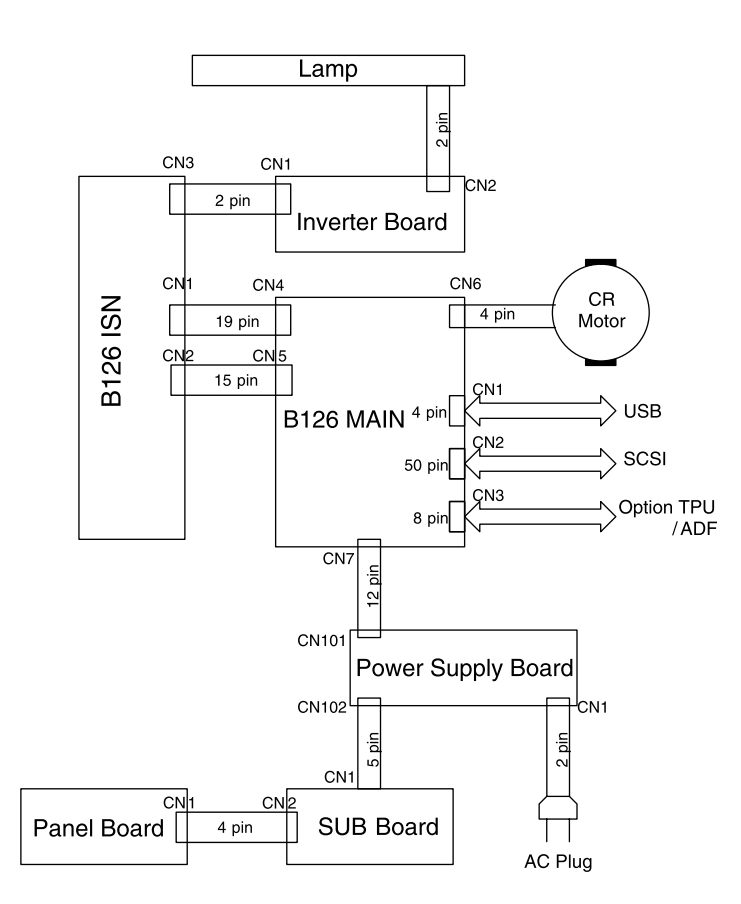

Figure 7-1. Interconnection

# 7.1.2 Connector Assignment

The table below shows the connections for each connector.

#### Table 7-1. Connector Summary

| Board           | Connector | Connected to       | Pin No. | Tables to refer |
|-----------------|-----------|--------------------|---------|-----------------|
|                 | CN1       | USB connector      | 4       | 1-4             |
|                 | CN2       | SCSI connector     | 50      | 1-2             |
|                 | CN3       | To option          | 8       | 7-2             |
| Main Board      | CN4       | CCD board          | 19      | 7-3             |
| (B126 Main)     | CN5       | CCD board          | 15      | 7-4             |
|                 | CN6       | CR motor           | 4       | 7-5             |
|                 | CN7       | Power supply board | 12      | 7-6             |
| Power           | CN1       | AC input           | 2       | 7-7             |
| supply<br>board | CN101     | Main board         | 12      | 7-6             |
|                 | CN102     | Sub board          | 5       | 7-8             |
|                 | CN1       | Main board         | 19      | 7-3             |
| (B126 ISN)      | CN2       | Main board         | 15      | 7-4             |
| <pre></pre>     | CN3       | Inverter board     | 2       | 7-9             |
| Inverter        | CN1       | CCD board          | 2       | 7-9             |
| board           | CN2       | Lamp               | 2       | 7-10            |
| Sub board       | CN1       | Power supply board | 5       | 7-8             |
|                 | CN2       | Panel board        | 4       | 7-11            |

# 7.1.3 Connector

#### Table 7-2. Main Board CN3

| Pin No. | Signal | I/O |
|---------|--------|-----|
| 1       | +5V    | 0   |
| 2, 5    | GND    |     |
| 3       | +24    | 0   |
| 4       | L0D    | 0   |
| 6       | RXD    | I   |
| 7       | TxD    | 0   |
| 8       | SCK    | 0   |

#### Table 7-3. Main Board CN4

| Pin No. | Signal | I/O |
|---------|--------|-----|
| 1       | +5V    | 0   |
| 2       | LCMP   | 0   |
| 3       | ADCK   | 0   |
| 4,10,19 | GND    |     |
| 5       | SNCK4  | 0   |
| 6       | SNCK3  | 0   |
| 7       | LOAD   | 0   |
| 8       | SD     | 0   |
| 9       | SCK    | 0   |
| 11      | D0     | I   |
| 12      | D1     | Ι   |
| 13      | D2     | I   |
| 14      | D3     | I   |

| Pin No. | Signal | I/O |
|---------|--------|-----|
| 15      | D4     | I   |
| 16      | D5     | I   |
| 17      | D6     | I   |
| 18      | D7     | I   |

#### Table 7-4. Main Board CN5

| Pin No. | Signal  | I/O |
|---------|---------|-----|
| 1       | INV_GND |     |
| 2       | +24V    | 0   |
| 3,6     | GND     |     |
| 4,5     | +12V    | 0   |
| 7       | SHB     | 0   |
| 8       | SHG     | 0   |
| 9       | SHR     | 0   |
| 10      | SH      | 0   |
| 11      | SNCK2   | 0   |
| 12      | SNCK1B  | 0   |
| 13      | SNCK1A  | 0   |
| 14      | SNCK1C  | 0   |
| 15      | CD_EN   | 0   |

Table 7-5. Main Board CN6

| Pin No. | Signal | I/O |
|---------|--------|-----|
| 1       | BX     | 0   |
| 2       | AX     | 0   |
| 3       | В      | 0   |
| 4       | А      | 0   |

#### Table 7-6. Main Board CN7

| Pin No.   | Signal  | I/O |
|-----------|---------|-----|
| 1         | OP-LED  | 0   |
| 2         | ERR-LED | 0   |
| 3         | RP-SW   | I   |
| 4, 5      | +24V    | I   |
| 6,7,11,12 | GND     |     |
| 8, 9      | +5V     | I   |
| 10        | +12V    | I   |

#### Table 7-7. Power Supply Board CN1

| Pin No. | Signal | I/O |
|---------|--------|-----|
| 1       | AC (H) | I   |
| 2       | AC (L) | I   |

#### Table 7-8. Power Supply Board CN102

| Pin No. | Signal  | I/O |
|---------|---------|-----|
| 1       | GREEN   | 0   |
| 2       | RED     | 0   |
| 3       | Push-SW | I   |
| 4       | PW-SW   | I   |
| 5       | GND     |     |

#### Table 7-9. CCD Board CN3

| Pin No. | Signal | I/O |
|---------|--------|-----|
| 1       | 24V    | 0   |
| 2       | GND    |     |

#### Table 7-10. Inverter Board CN2

| Pin No. | Signal | I/O |
|---------|--------|-----|
| 1       | LAMP   | 0   |
| 2       | LAMP   | 0   |

#### Table 7-11. Sub Board CN2

| Pin No. | Signal  | I/O |
|---------|---------|-----|
| 1       | GREEN   | I   |
| 2       | RED     | I   |
| 3       | Push-SW | 0   |
| 4       | GND     |     |

# 7.2 Circuit Diagram

The figure on the next page shows the circuit diagram of B126 MAIN.

□ B126 MAIN BOARD

# 7.3 Parts List & Exploded Diagram

#### Table 7-12. Parts List

| Diagram Number | Parts Name                      |
|----------------|---------------------------------|
| 100            | FRAME,BASE                      |
| 101            | HOUSING,ASSY.,UPPER;ASP         |
| 102            | KNOB,MOUNT,CARRIAGE;B           |
| 103            | MAT,COVER,DOCUMENT              |
| 104            | COVER,DOCUMENT                  |
| 105            | COVER,MAIN BOARD                |
| 106            | HOUSING,FRONT                   |
| 107            | KEYTOP, POWER SWITCH            |
| 110            | LEVER,MOUNT,CARRIAGE            |
| 111            | COVER,PS BOARD                  |
| 112            | SHEET,P/S BOARD                 |
| 113            | TIMING BELT                     |
| 114            | PULLEY,DRIVE                    |
| 115            | FLANGE, PULLEY                  |
| 116            | PULLEY,IDLE,A                   |
| 117            | HOLDER SUB ASSY., PULLEY DRIVE  |
| 118            | PULLEY,IDLE,B                   |
| 119            | 6N,3,F/ZN                       |
| 120            | HOLDER SUB ASSY., PULLEY DRIVEN |
| 121            | PULLEY,DRIVEN                   |
| 122            | LOGO PLATE 27.5X27.5            |
| 123            | PLANE WASHER,4.5X0.5X8,L/NA     |
| 124            | FOOT                            |

#### Table 7-12. Parts List (continued)

| Diagram Number | Parts Name                  |
|----------------|-----------------------------|
| 125            | BUSHING,HOUSING             |
| 128            | COVER,INLET                 |
| 130            | FERRITE CORE                |
| 131            | DOUBLE SIDE TAPE,22X10      |
| 132            | HOLDER,SWITCH BOARD         |
| 133            | 6N,5,F/ZN                   |
| 134            | SHAFT,CR                    |
| 135            | SHEET,SLIDE                 |
| 136            | RAIL,CR                     |
| 137            | SUPPORT,P-SW                |
| 138            | BOARD ASSY.,PANEL           |
| 140            | SHEET,COVER,P/S BOARD       |
| 141            | C.P. SCREW                  |
| 142            | C.P.SCREW                   |
| 143            | C.B.S. SCREW                |
| 144            | C.C.S. SCREW                |
| 145            | C.B.S-TITE R.SCREW,3X5,F/ZN |
| 147            | C.B.S-TITE R.SCREW,3X6,F/ZN |
| 148            | C.B.(O) SCREW,4X4,F/ZG      |
| 149            | C.B.P-TITE SCREW,3X8,F/ZN   |
| 150            | MOTOR,CR                    |
| 151            | DAMPER,MOTER                |
| 180            | LABEL,CARRIAGE LOCK         |
| 200            | BOARD ASSY., MAIN           |
| 201            | BOARD ASSY.,SUB             |

#### Table 7-12. Parts List (continued)

| Diagram Number | Parts Name                |
|----------------|---------------------------|
| 300            | BOARD ASSY., POWER SUPPLY |
| 330            | HARNESS                   |
| 400            | POWER CABLE ASSY.         |
| 401            | I/F CABLE                 |
| 500            | CARRIAGE,ASSY.            |
| 501            | C.C.P-TITE,3X8,F/ZB       |
| 502            | COVER,CARRIAGE            |
| 503            | FERRITE CORE              |
| 504            | HARNESS,FFC(A)            |
| 505            | HARNESS,FFC(B)            |
| 506            | LAMP SET,ASP              |

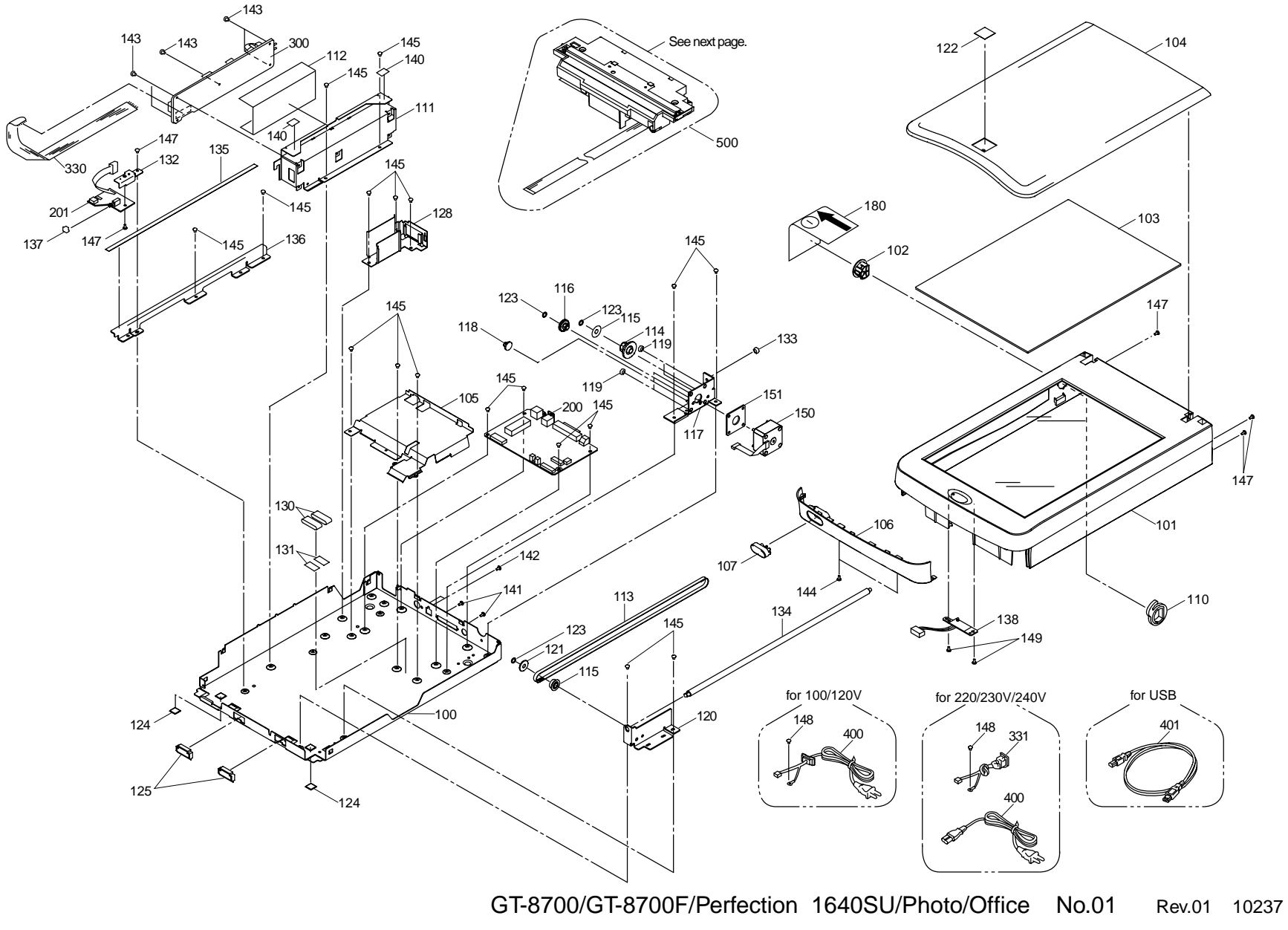

Figure 7-2. Exploded Diagram No. 1

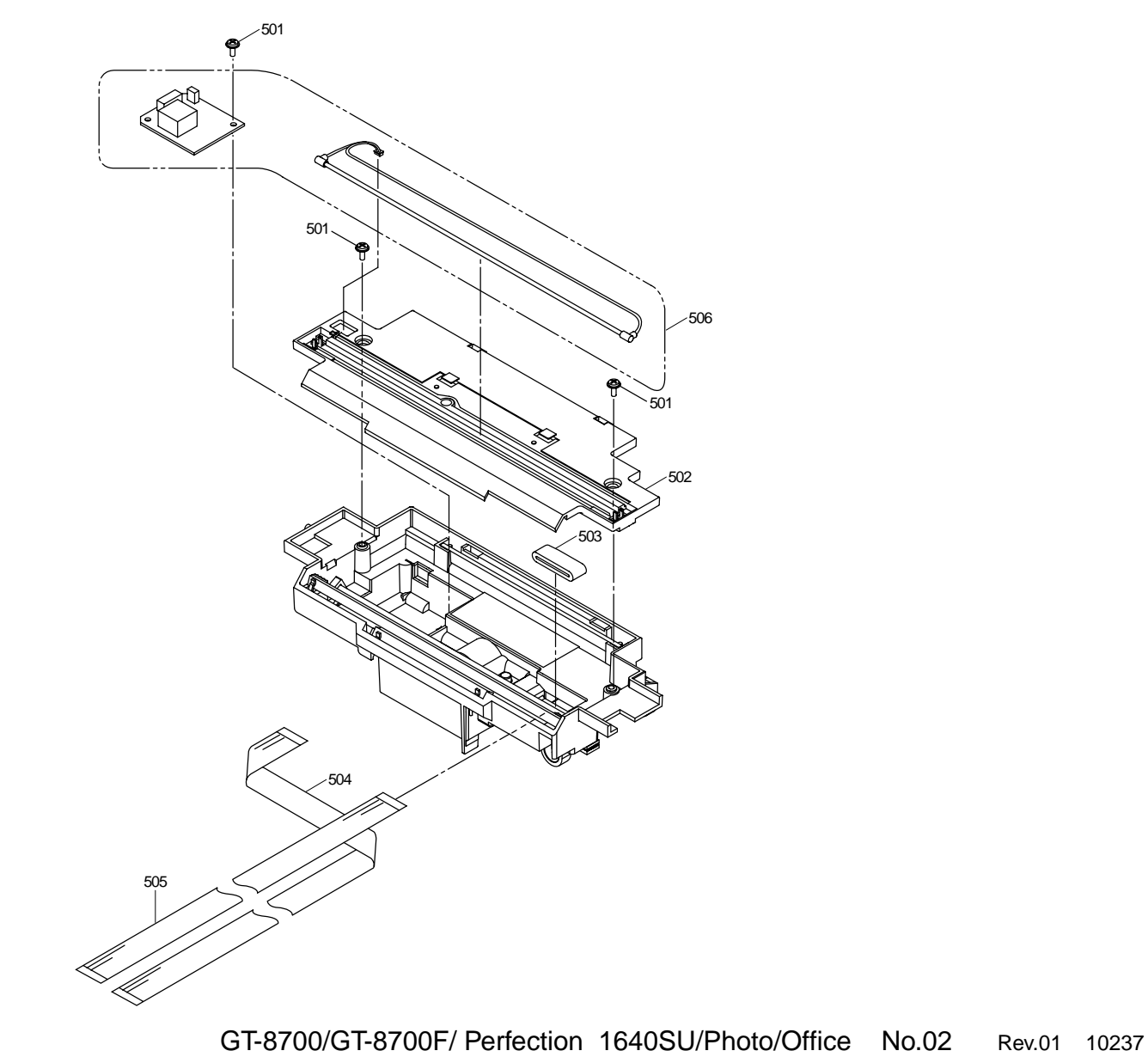

Figure 7-3. Exploded Diagram No. 2

# 7.4 TPU; Parts List

Table below shows the parts list of TPU (Transparency Unit).

| Number | Parts Name                  |
|--------|-----------------------------|
| 800    | Housing Assembly, Upper     |
| 801    | Back Light Assembly         |
| 802    | Cover, Illumination         |
| 803    | Housing, Lower              |
| 804    | Housing, Base               |
| 805    | Housing, Fasten, R          |
| 806    | Housing, Fasten, L          |
| 807    | Board Assembly, Inverter    |
| 808    | Harness                     |
| 809    | Foot                        |
| 810    | Sheet, Spacer               |
| 811    | +, Binding B-tite 3X10 F/NI |
| 812    | +, Binding B-tite 4X8 F/ZN  |
| 813    | +, Binding B-tite Screw     |
| 814    | +, Binding P-tite Screw     |
| 815    | Label, Caution TPU          |
| 816    | Label, UL;B                 |

#### Table 7-13. TPU Parts List

# 7.5 Exploded Diagram for TPU

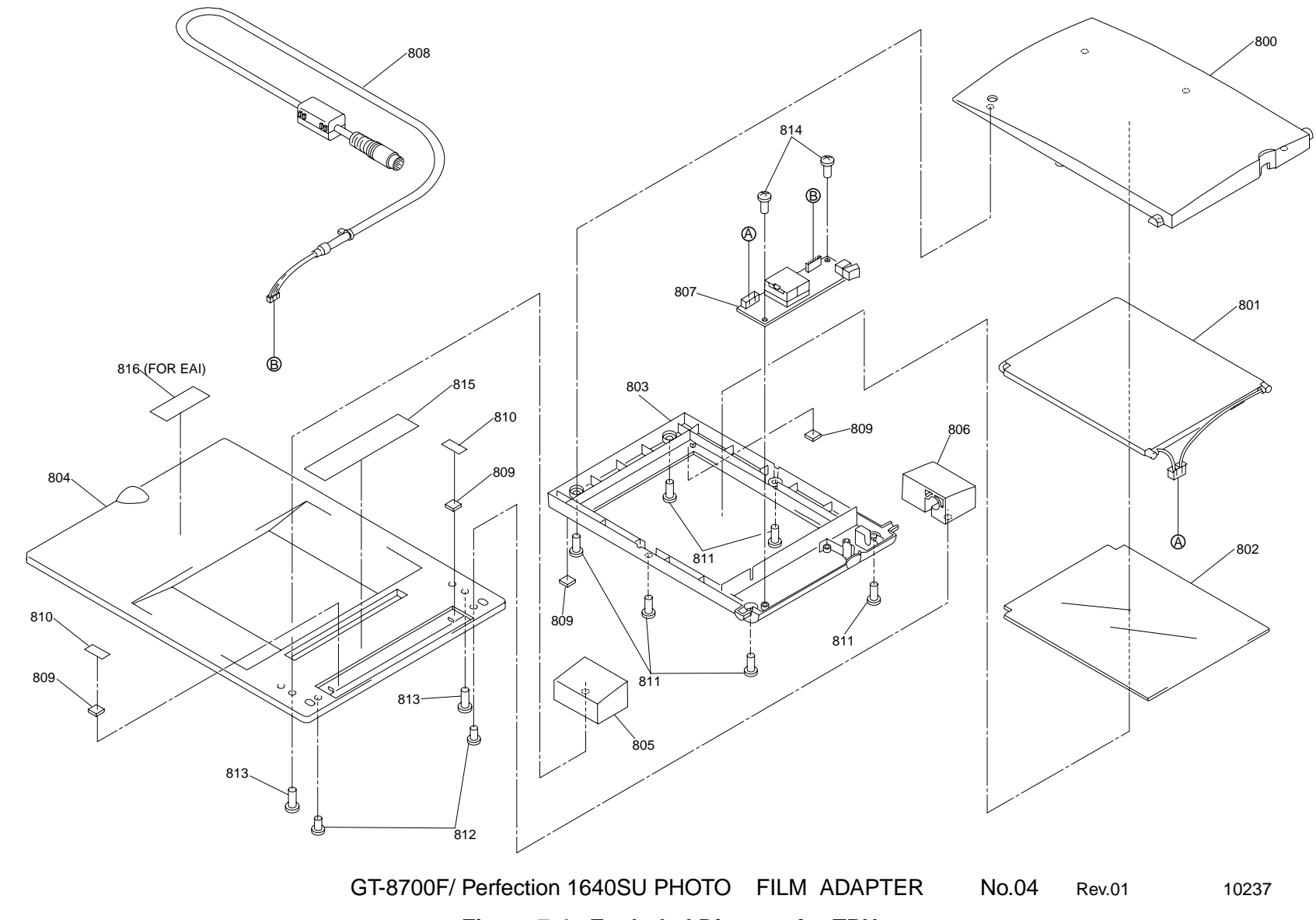

Figure 7-4. Exploded Diagram for TPU

# 7.6 Optional Part; ADF

### 7.6.1 General Description

- Features
  - Compact and Light weight (319(W) x 508(D) x 137(H) mm), Approx. 2.2Kg
  - Capacity of paper setting is up to 30 pieces.
  - Scanning speed is 5.5 PPM (at A4, Line art, 300 dpi, and Draft mode)
  - Using a transparency film to scanning area. User can change the transparency film. (10 k-pieces of paper are readable by one transparency film)

#### □ Connectivity

This automatic document feeder (ADF) can be used with models which are compatible with the previous GT70ADF as well as with the R4C5950 (Perfection 1640SU).

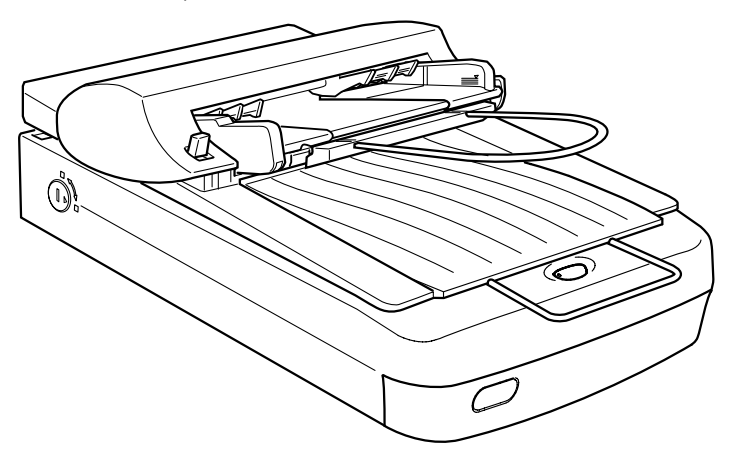

Figure 7-5. Scanner with ADF

# 7.6.2 Specification

#### 7.6.2.1 General Specification

| Product type:              | Sheet through                                                                                                    |
|----------------------------|----------------------------------------------------------------------------------------------------|
| Paper supply:              | Face up load                                                                                                    |
| Paper out:                 | Face down eject                                                                                                    |
| Separate paper way:        | Friction by roller                                                                                                    |
| Paper setting quantities:  | 30 pcs (at 55g/m <sup>2</sup> paper, Maximum total thickness is less than 6mm)                                                              |
| Original point:            | Opposite side against Scanner original point                                                                                                |
| Scanning area:             | Scanning through a Transparency sheet                                                                                                    |
| Document setting position: | Set the left side of Document to the left<br>side of ADF's paper setting and support<br>the right side of Document by ADF's<br>paper guide. |

#### 7.6.2.2 Efficiency

| Noise:                   | 54dB or lower, No unpleasant and abnormal noise                                             |
|--------------------------|---------------------------------------------------------------------------------------------|
| Miss feed ratio:         | 1% or lower                                                                                 |
| Jam ratio:               | 1% or lower (0.1% or lower, at XEROX-Paper and room temperature)                            |
| Pile up feed ratio:      | 1% or lower                                                                                 |
| Skew:                    | Less than $\pm 0.5^{\circ}C$                                                                |
| Original point accuracy: | $0 \pm 3$ mm, from Document left edge and Document top edge                                 |
| Feeding pitch accuracy:  | Less than ±1%                                                                               |
| Color deviation:         | Less than 1 dot (at 600dpi)<br>Less than 2 dot (the document area of top<br>and bottom 5cm) |

#### 7.6.2.3 Document

| Applied color:   | Color and Monochrome                                                                                                    |
|------------------|----------------------------------------------------------------------------------------------------|
| Paper quality:   | High quality paper, Bond paper, Check paper, (Recycled paper)                                                                                                    |
| Paper thickness: | Thickness: 0.07- 0.16mm<br>Ream Weight: 50 - 105 Kg/m²                                                                                                    |
| Paper size:      | Minimum width:85mm<br>Maximum width:216mm<br>Minimum length:127mm<br>Maximum length:356mm                                                                                                    |
| No match paper:  | Transparency paper, Coating paper, Cutting<br>paper, Label sheet (with past), OHP film,<br>Carbon paper, Japanese paper, Catalog<br>paper.<br>The document with staples or other objects.<br>The document with holes or ripped.<br>The document which has curled and folded. |

#### 7.6.2.4 Electrical Specification

| Rated input Voltage: | DC 24V ±10%<br>DC 5V ±5% |
|----------------------|--------------------------|
| Rated input Current: | 24V:0.8A<br>5V :0.2A     |

### 7.6.2.5 Environmental Conditions

| Temperature: | Operating<br>Storage | 10 ~ 32 °C<br>-20 ~ 60 °C                                       |
|--------------|----------------------|-----------------------------------------------------------------|
| Humidity:    | Operating<br>Storage | $20 \sim 80\%,$ no condensation $20 \sim 85\%,$ no condensation |

#### 7.6.2.6 Reliability

| Load/Eject: | MCBF | 20000 sheets (Transparency film: |
|-------------|------|----------------------------------|
|             |      | MCBF 10000 sheets)               |
|             | MCBF | 12000 cycle                      |

### 7.6.2.7 Operating Conditions

|                          | Dust:                              | Ordinary office<br>dust should be                                            | Ordinary office or home conditions, Extreme dust should be avoided.                                                  |  |  |  |
|--------------------------|------------------------------------|------------------------------------------------------------------------------|----------------------------------------------------------------------------------------------------|--|--|--|
|                          | □ Illumination:                    | Operation unde<br>light source is<br>avoided.                                | er direct sunlight or near strong<br>not guaranteed and should be                                                    |  |  |  |
| 7.6.2.8 Safety, EMC, EPA |                                    |                                                                              |                                                                                                    |  |  |  |
|                          | ☐ Safety:                          | UL1950 (UL)<br>CSA C22.2 NC<br>EN60950 (VDB<br>IEC950 (ROST                  | UL1950 (UL)<br>CSA C22.2 NO.950 (CSA)<br>EN60950 (VDE)<br>IEC950 (ROSTEST, PSB)                                      |  |  |  |
|                          | EMC:                               | FCC Part 15 S<br>CSA C108.8 C<br>AS/NZS3548 (<br>CISPR Pub22<br>CNS13438 Cla | FCC Part 15 Subpart B Class B<br>CSA C108.8 Class B<br>AS/NZS3548 Class B<br>CISPR Pub22 Class B<br>CNS13438 Class B |  |  |  |
|                          | CE Marking:                        |                                                                              |                                                                                                    |  |  |  |
|                          | ■ Low Voltage Directive 73/23/EEC: |                                                                              | EN60950                                                                                                    |  |  |  |
|                          | EMC Directive 89/336/EEC           |                                                                              | EN55022 Class B<br>EN 50082-1<br>IEC 801-2<br>IEC 801-3<br>IEC 801-4                                                 |  |  |  |
|                          | ■ EPA                              |                                                                              | Energy Star Program                                                                                                  |  |  |  |
|                          |                                    |                                                                              |                                                                                                    |  |  |  |

### 7.6.2.9 Resistance to Electric Noise

| Static electricity: | Casing | 10kV                |
|---------------------|--------|---------------------|
| -                   | Metal  | 7kV/150pF, 150 Ohms |

#### 7.6.2.10 Physical Dimensions and Weight

- Dimensions: 319(W) x 508(D) x 137(H) mm
- □ Weight: Approx. 2.2Kg

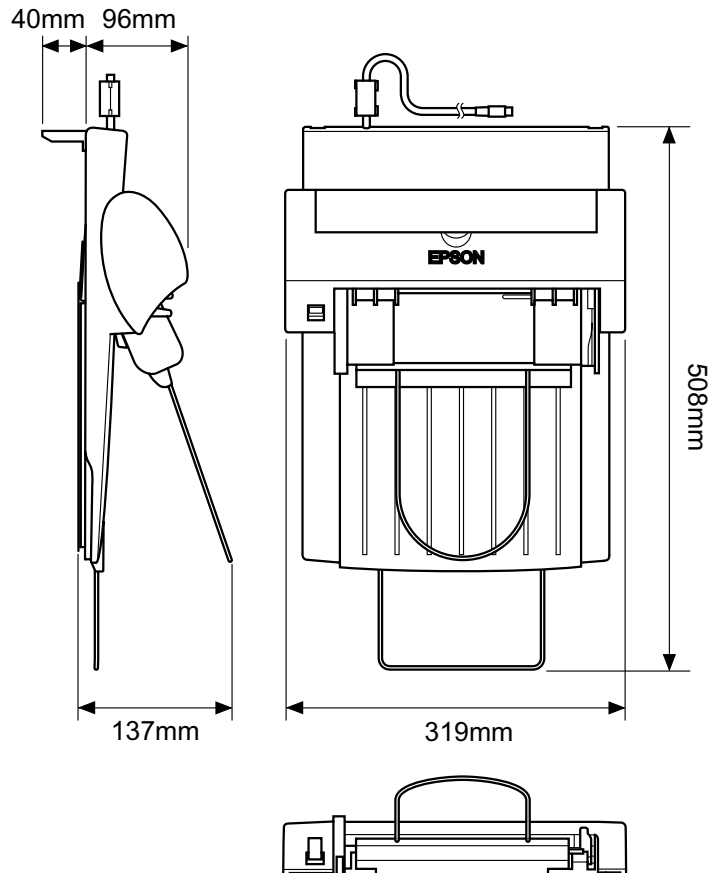

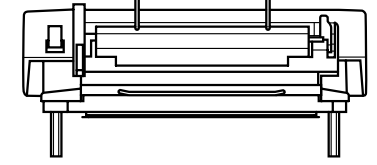

Figure 7-6. ADF Size

### 7.6.3 Interface

- Connector shape:
- 8 pin DIN connector (Male)

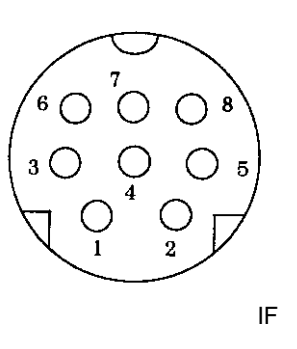

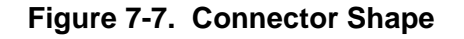

Pin Assignment

Table 7-14. Pin Assignment

| Pin No. | Signal | I/O | Description       |
|---------|--------|-----|-------------------|
| 1       | +5V    | PWR |                   |
| 2       | GND    | PWR |                   |
| 3       | +24V   | PWR |                   |
| 4       | LOD    | IN  | Serial data latch |
| 5       | GND    | PWR |                   |
| 6       | SO     | OUT | Serial out data   |
| 7       | SI     | IN  | Serial in data    |
| 8       | SCK    | IN  | Serial clock      |

# 7.7 ADF: Disassembly

Here explains disassembly procedures of ADF. Unless otherwise specified, disassembled units or parts can be reassembled by reversing the disassembly procedure.

# 7.7.1 B81314 Main Board Removal

- 1. Remove the tray.
- 2. Flip over the ADF so that you can see the bottom of the ADF. Remove 2 screws (silver, P-tite, M3x6) securing the cover of the bottom of the main board.

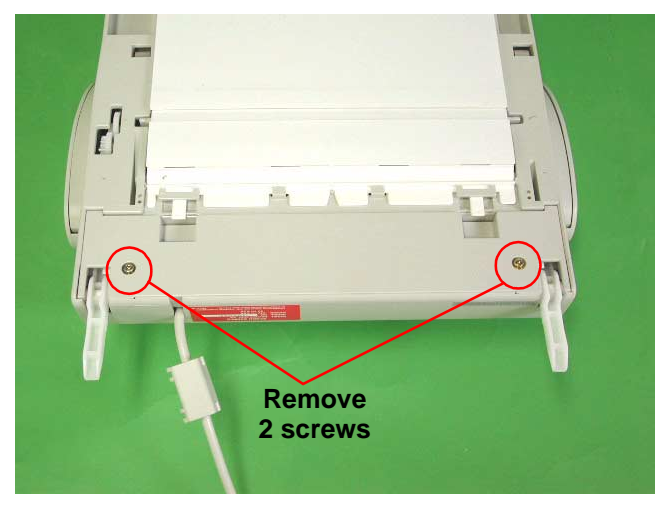

Figure 7-8. 2 screws on the back of ADF

- 3. Disconnect 5 cables from B81314 Main board and remove 5 screws (gold, P-tite).
- 4. Remove B81314 main board.

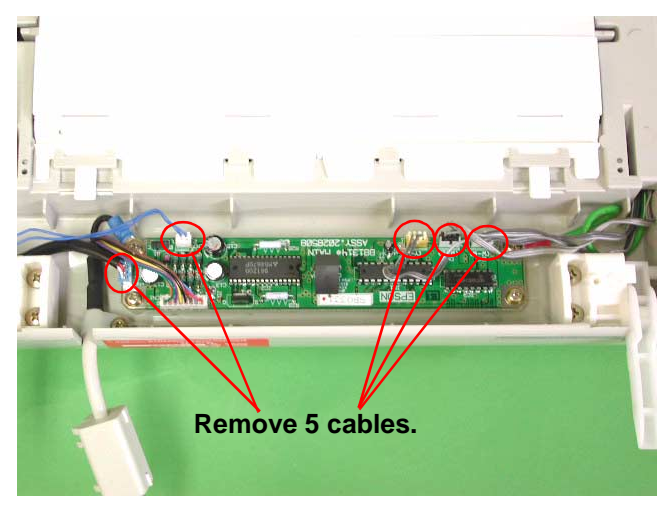

Figure 7-9. Removing the B81314 Board (1)

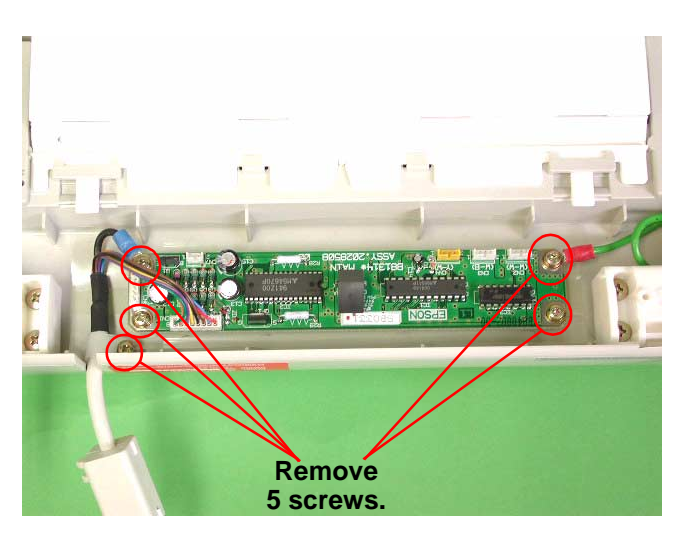

Figure 7-10. Removing B81314 Board (2)

# 7.7.2 ASF Part

- 1. Remove 6 cables from the B81314 Main Board.
- 2. Open the cover and remove a guide bar. Also, disengage right and left connections of the interior paper guide and remove the cover from the case shaft.

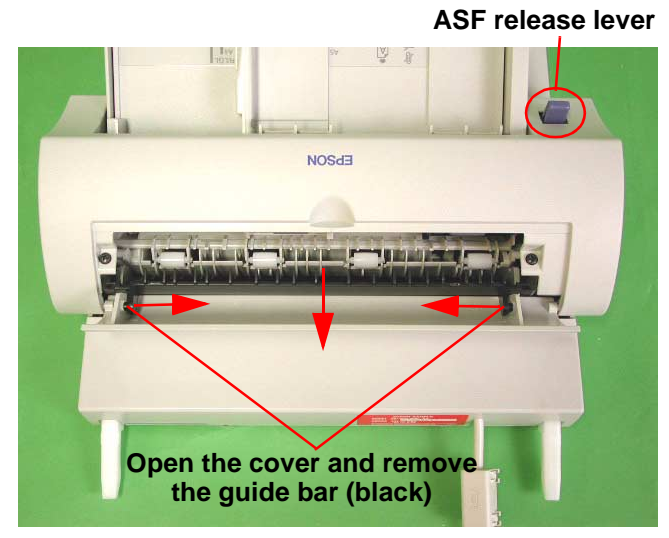

Figure 7-11. Guide Removal

- 3. Open the ASF release lever.
- 4. Remove 2 screws (gold, P tite) and 2 metal parts.

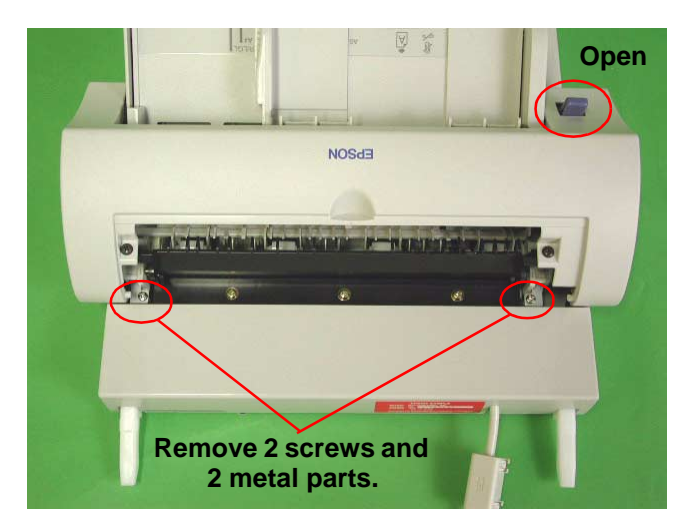

Figure 7-12. Removing Screws and Metal Parts

#### 7.7.2.1 Disassembly of ASF Part

1. In order to remove the cover, remove 2 screws (black, CB + washer) located on the right and left edges of the front cover. Flip over and remove 2 screws (gold, P-tite+ washer) from the bottom, then remove the cover.

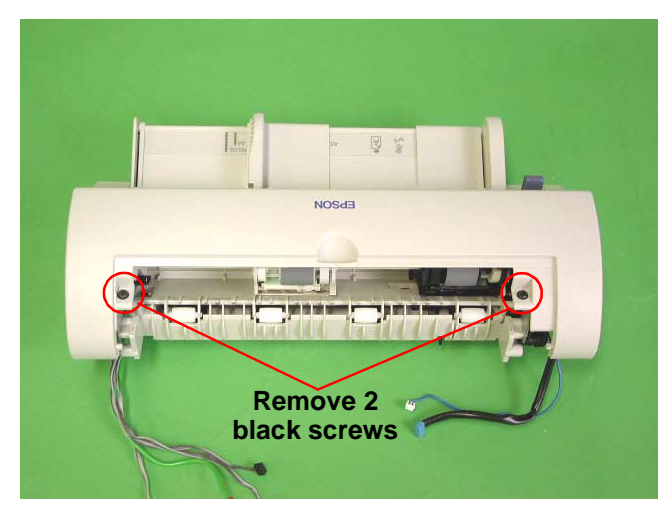

Figure 7-13. Removing Screws (1)

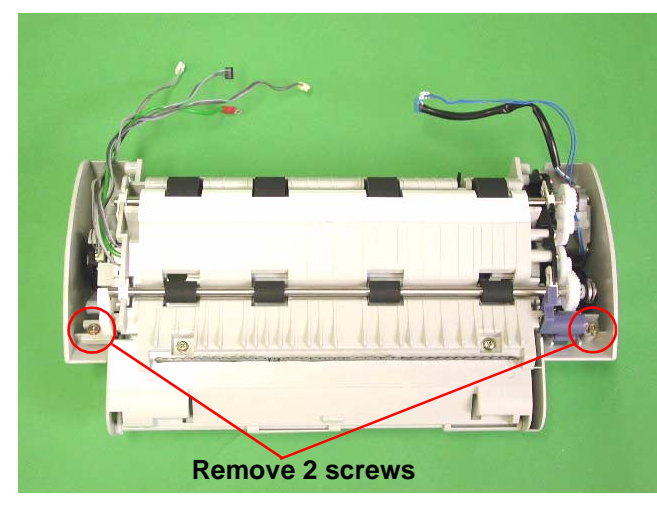

Figure 7-14. Removing screws (2)

2. Remove 4 screws (gold, P-tite + washer), and remove Motor/ Solenoid Assembly.

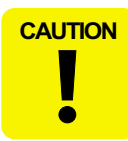

Since one of the screws\*\* is used as a stopper at the slide gear part, be careful when removing the screw because all gears will jump out. (See figure7-16 on the next page)

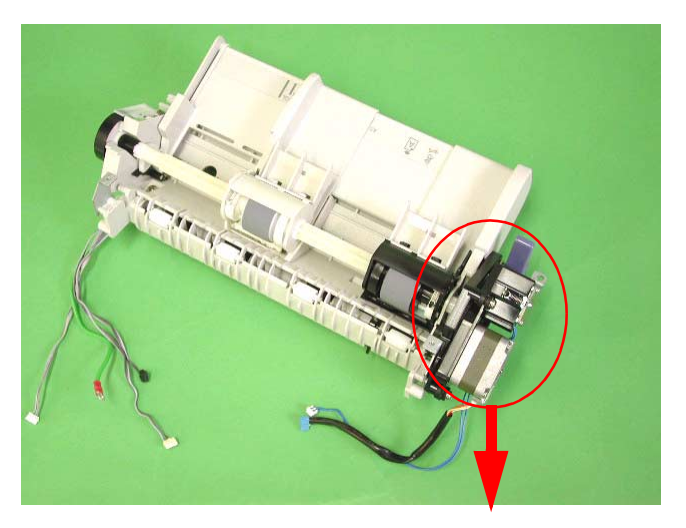

Figure 7-15. Removing Motor/Solenoid Assembly
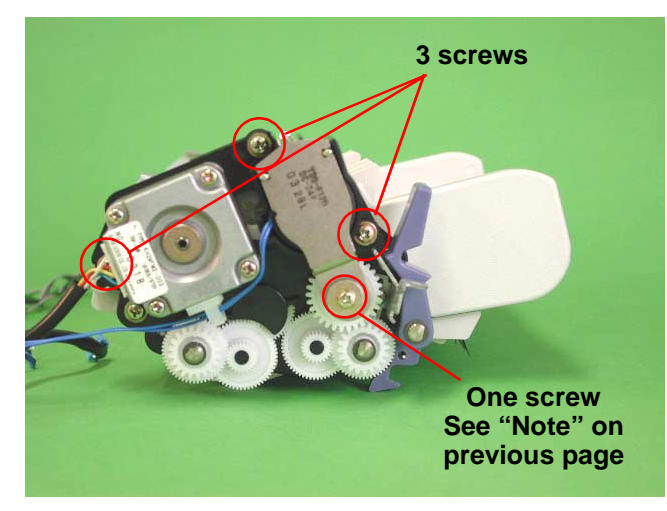

Figure 7-16. Motor/Solenoid Assembly Removal

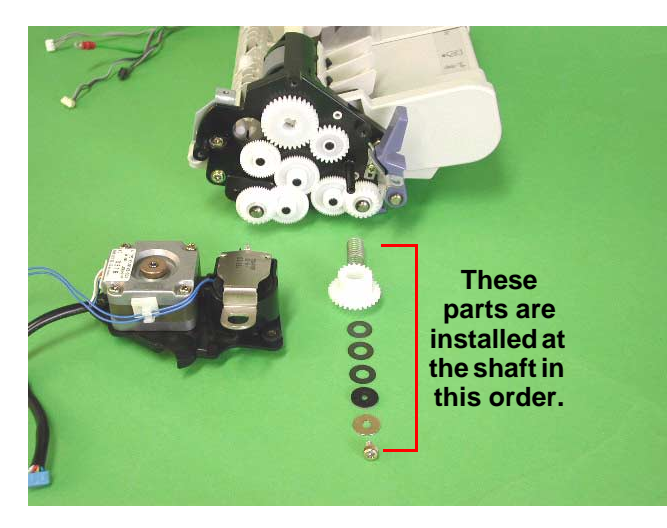

Figure 7-17. Inside Parts

### 7.7.2.2 Gear Frame

1. Release the lock of 2 shaft supports (white plastic parts) and remove 2 screws.

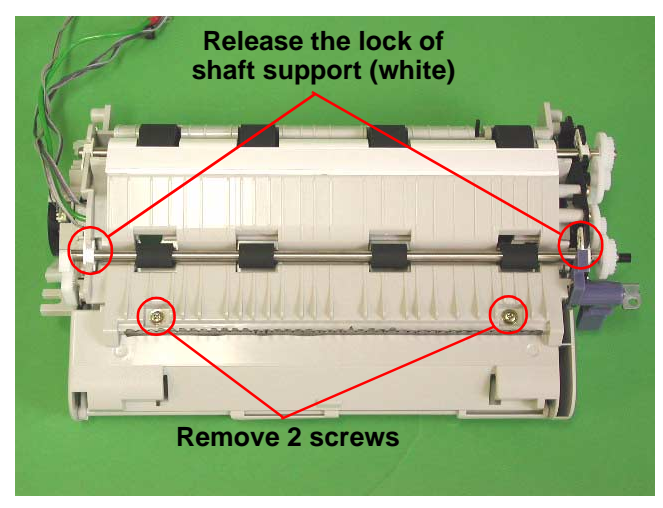

Figure 7-18. Roller Removal (1)

2. Remove the roller shaft (front).

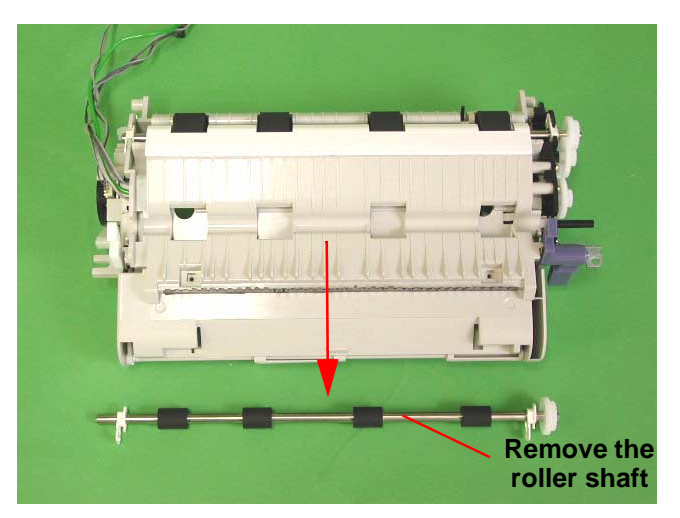

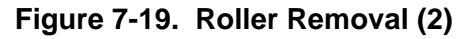

3. Insert (-) driver into the gap shown in the figure below, and remove the white standard board by pushing it to the arrowed direction.

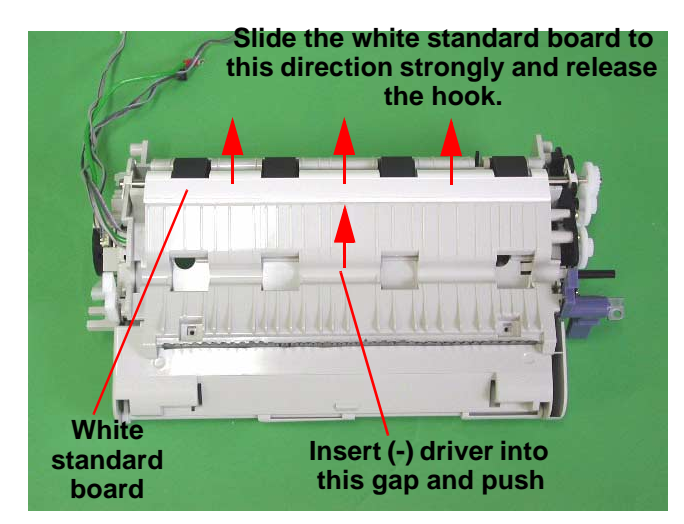

Figure 7-20. Removing the white standard board (1)

4. Release the lock of the shaft supports at right and left and remove the roller shaft (rear).

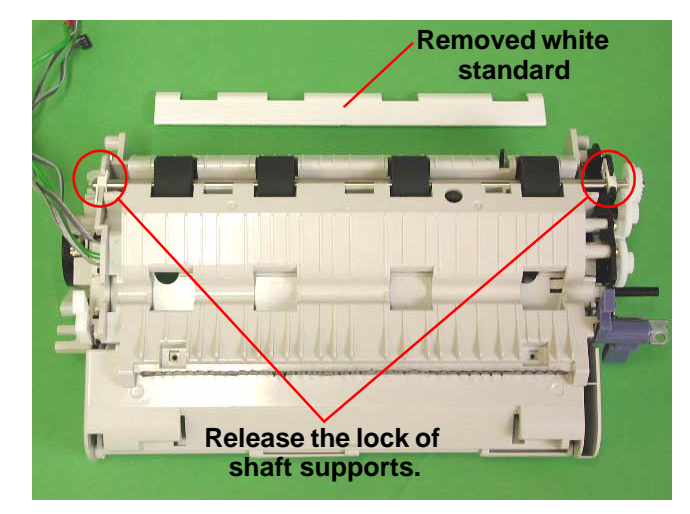

Figure 7-21. Removing the white standard board (2)

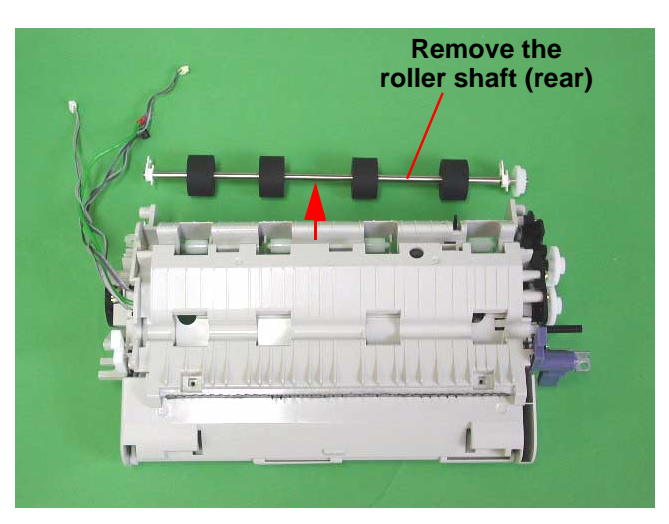

Figure 7-22. Roller Removal

5. Remove one metal part and 3 screws. (When you remove one of the screws, push the release lever to the arrowed direction.

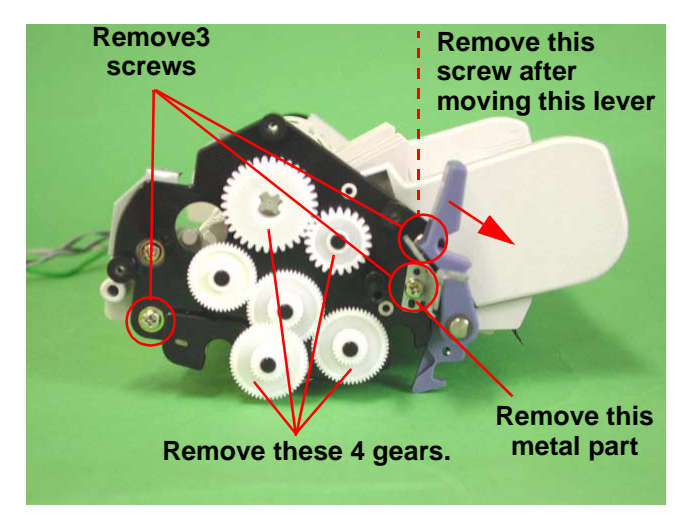

Figure 7-23. Removing gears

- 6. Remove 4 gears. One of the gear is fixing the hook to the PF roller shaft.
- 7. Remove 2 screws (gold, P-tite). After removing screws, remove the black plastic frame.

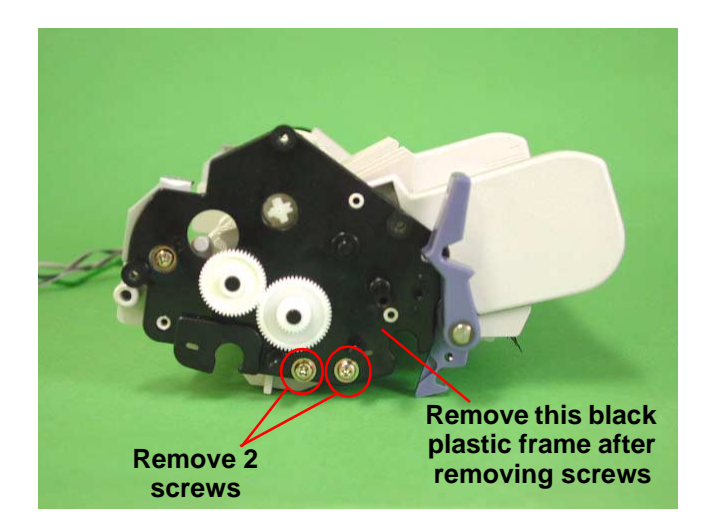

Figure 7-24. Removing the plastic frame

### 7.7.3 Disassembling the ASF and Frame

- After moving the paper edge guide in the direction of the arrow, remove the screw (silver, P-tite + washer). Remove the two screws shown in Figure 7-18 now if they have not yet been removed.
- 2. Separate ASF Assembly and frame part.

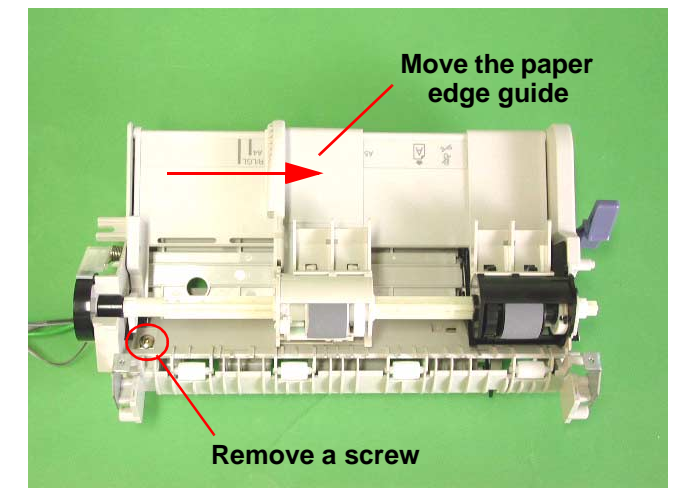

Figure 7-25. Disassembly of ASF and Frame (1)

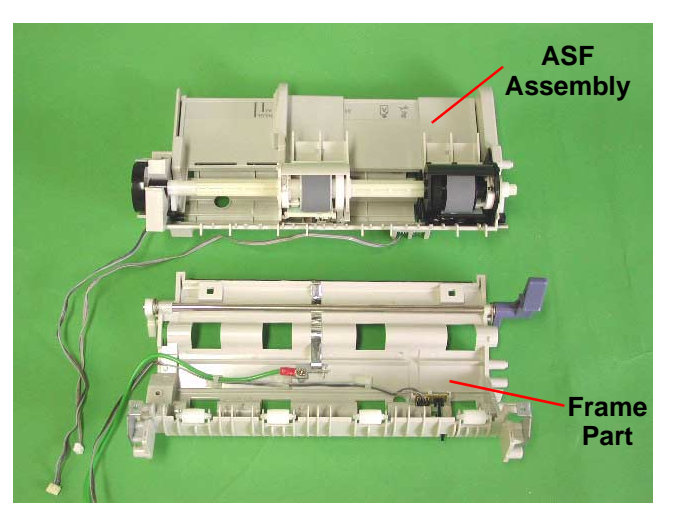

Figure 7-26. Disassembly of ASF and Frame (2)

3. Remove the actuator and PE board assembly.

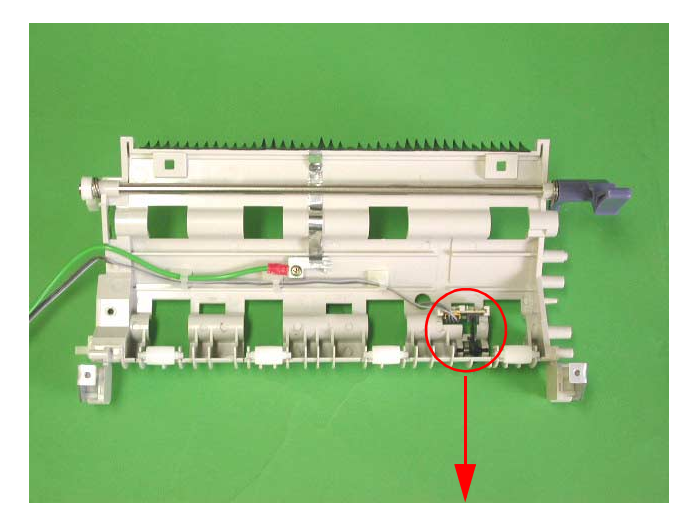

Figure 7-27. Removing Actuator and PE Board Assembly (1)

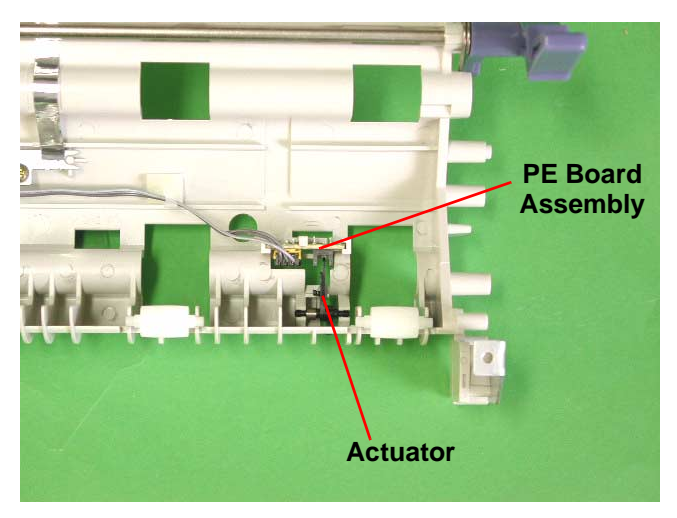

Figure 7-28. Removing Actuator and PE Board Assembly (2)

# 7.8 Parts List of ADF

#### Table 7-15. ADF Parts List

| Number | Name                          |
|--------|-------------------------------|
| 101    | MAT                           |
| 102    | DOUBLE SIDE TAPE,215X5        |
| 108    | COVER,LOWER                   |
| 109    | LEVER,OPEN                    |
| 110    | SHEET,INSULATUIIN             |
| 111    | FRAME,BASE                    |
| 112    | HOLDER,HINGE,R                |
| 113    | GUIDE,HINGE                   |
| 114    | HOLDER,HINGE,L                |
| 115    | METAL FITTINGS, RELEASE       |
| 116    | MOUNTING PLATE, PAPER GUIDE   |
| 117    | SHEET GUIDE;C                 |
| 118    | SHEET GUIDE, ADAPTER          |
| 119    | ROLLER, DRIVEN, EJ            |
| 120    | ROLLER,EJ,SUPPORT             |
| 121    | SHAFT,ROLLER,EJ               |
| 122    | COMPRESSION SPRING, 3.91      |
| 123    | ROLLER,DRIVEN,PF              |
| 124    | SHAFT,ROLLER,PF               |
| 125    | PRESSING PLATE, PF            |
| 126    | PAPER GUIDE,PF                |
| 127    | PAPER GUIDE,LD                |
| 128    | COVER,TOP                     |
| 129    | HARNESS,ASF                   |
| 130    | CLAMP,CABLE,3                 |
| 131    | HARNESS                       |
| 132    | C.B.P(P1),3X8,F/ZN            |
| 133    | C.B.P-TITE(P2)SCREW,3X10,F/ZN |
| 134    | C.B.P.SCREW,4X12,F/ZN         |

#### Table 7-15. ADF Parts List

| Number | Name                          |
|--------|-------------------------------|
| 135    | C.B.P-TITE,3X10,F/NI          |
| 136    | BOARD ASSY.,MAIN              |
| 137    | SHEET ADAPTER ASSY            |
| 138    | WIRE,STOPPER                  |
| 139    | SHEET GUIDE;B                 |
| 140    | GROUNDING PLATE               |
| 141    | ANTI-STATIC BRUSH;B           |
| 142    | EARTH WIRE,A                  |
| 201    | FRAME,ASF                     |
| 202    | HOPPER                        |
| 203    | EDGEGUIDE                     |
| 204    | CORK                          |
| 205    | LABEL,EDGEGUIDE               |
| 206    | LEVER,FASTEN,EDGEGUIDE;B      |
| 207    | EXTENSION SPRING,0.088        |
| 208    | LEVER,PE,FRONT                |
| 209    | LEVER,HOPPER,RELEASE          |
| 210    | DETECTOR,HP;C                 |
| 211    | SLIDER,EDGEGUIDE              |
| 212    | PAD,BREAK,EDGE GUIDE          |
| 213    | COMPRESSION SPRING,3.23       |
| 214    | TORSION SPRING,41.2           |
| 215    | LEVER,BRAKE                   |
| 216    | PAD,BREAK                     |
| 217    | HARNESS,HP                    |
| 218    | CIRCUIT ASSY,PE               |
| 219    | HARNESS,PE,FRONT              |
| 220    | C.B.P.SCREW,4X12,F/ZN         |
| 221    | C.B.P-TITE(P2)SCREW,3X10,F/ZN |
| 301    | FRAME,GEAR                    |
| 302    | FRAME,MOTOR                   |
| 303    | MOTOR ASSY., ADF              |

Table 7-15. ADF Parts List

| Number | Name                                 |
|--------|--------------------------------------|
| 304    | SOLENOID ASSY.                       |
| 305    | DAMPER,CR                            |
| 306    | SPACER,SOLENOID                      |
| 307    | FLANGE                               |
| 308    | COMBINATION GEAR, 15.2, 24           |
| 309    | U-TYPE SPRING WASHER,5.2X0.4X10,S/NA |
| 310    | COMPRESSION SPRING,0.39              |
| 311    | COMBINATION GEAR, 17.6, 22           |
| 312    | COMBINATION GEAR, 9.6, 22.8          |
| 313    | SUPR GEAR,18.4                       |
| 314    | SPUR GEAR,27.2                       |
| 315    | SUPR GEAR,20                         |
| 316    | SPACER,3X6.5,ZMC                     |
| 317    | CLIP                                 |
| 318    | MOUNTING PLATE, FRONT                |
| 320    | C.B.P-TITE(P2)SCREW,3X10,F/ZN        |
| 321    | C.B.P.SCREW,4X12,F/ZN                |
| 322    | C.B.P(P1),3X8,F/ZN                   |
| 323    | C.B.(P2)SCREW,3X5,F/ZN               |
| 324    | C.B.B(P2),2.9X12,F/ZN                |
| 325    | PLANE WASHER,4.5X0.5X8,L/NA          |
| 326    | C.B.(P2)SCREW,3X8,F/ZN               |
| 327    | PLAIN WASHER                         |
| 401    | BASE,WHITE                           |
| 402    | SHEET,WHITE                          |
| 403    | SHAFT,RELEASE                        |
| 404    | ANTI-STATIC BRUSH;C                  |
| 405    | PAPER GUIDE,MAIN                     |
| 406    | HOUSING                              |
| 407    | LEVER,PE,REAR                        |
| 408    | TORSION SPRING,0.22                  |
| 409    | ROLLER,GUIDE                         |

#### Table 7-15. ADF Parts List

| Number | Name                          |
|--------|-------------------------------|
| 410    | CIRCUIT ASSY,PE               |
| 411    | MOUNTING PLATE, REAR, L       |
| 412    | CLIP                          |
| 413    | MOUNTING PLATE, REAR, R       |
| 414    | ROLLER ASSY.,PF;B             |
| 415    | ROLLER ASSY.,EJ               |
| 416    | BUSHING,6                     |
| 417    | LEVER,RELEASE                 |
| 418    | TORSION SPRING,125.17,L       |
| 419    | TORSION SPRING,125.17,R       |
| 420    | LEVER,RELEASE;B               |
| 421    | PLANE WASHER,4.5X0.5X8,L/NA   |
| 422    | C.B.S.(P2),3X6,F/ZB           |
| 423    | C.B.P-TITE(P2)SCREW,3X10,F/ZN |
| 424    | RETAINING RING                |
| 425    | ALUMINUM FOIL TAPE,80X7       |
| 426    | EARTH WIRE,B                  |
| 427    | MOUNTING PLATE, PAPER GUIDE   |
| 428    | C.B.P-TITE SCREW,3X6,F/ZN     |
| 501    | SHAFT,ROLLER,LD               |
| 502    | PAPER LOADING ASSY.,LEFT      |
| 503    | PAPER LOADING ASSY., RIGHT    |
| 504    | ROLLER,ASSY.,LD,LEFT          |
| 505    | ROLLER,ASSY.,LD,RIGHT         |
| 506    | COVER,ROLLER,LD,LEFT          |
| 507    | COVER,ROLLER,LD,RIGHT         |
| 508    | COMPRESSION SPRING,1.66       |
| 509    | HOLDER,SHEET,PAPER FEED       |
| 510    | SHEET,PF                      |
| 511    | BUSHING,FASTEN,SHAFT,LEFT     |
| 512    | LEVER,HOPPER,RELEASE          |
| 513    | WHEEL,DETECT                  |

# 7.9 ADF Exploded Diagram

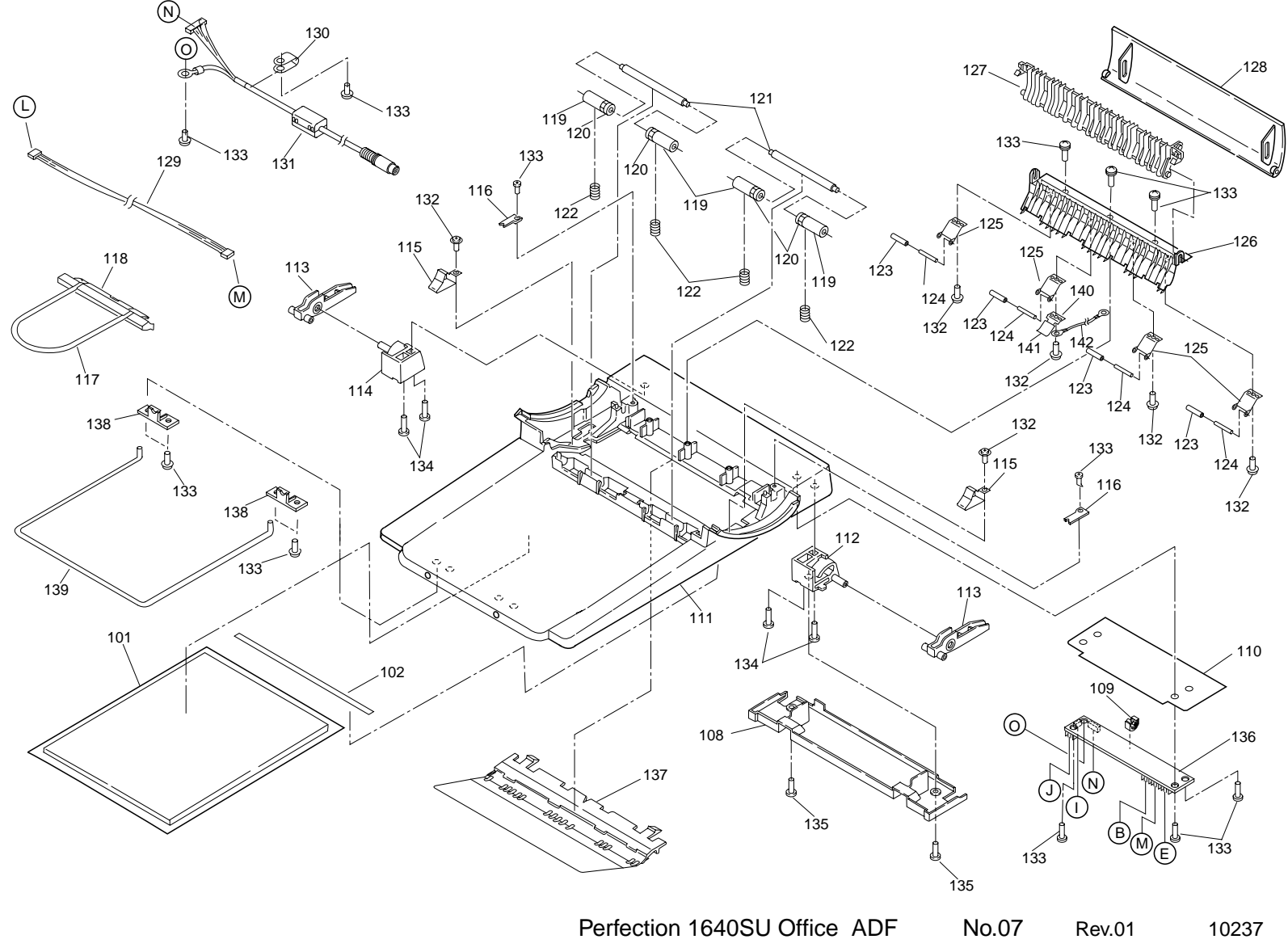

Figure 7-29. ADF Exploded Diagram (1)

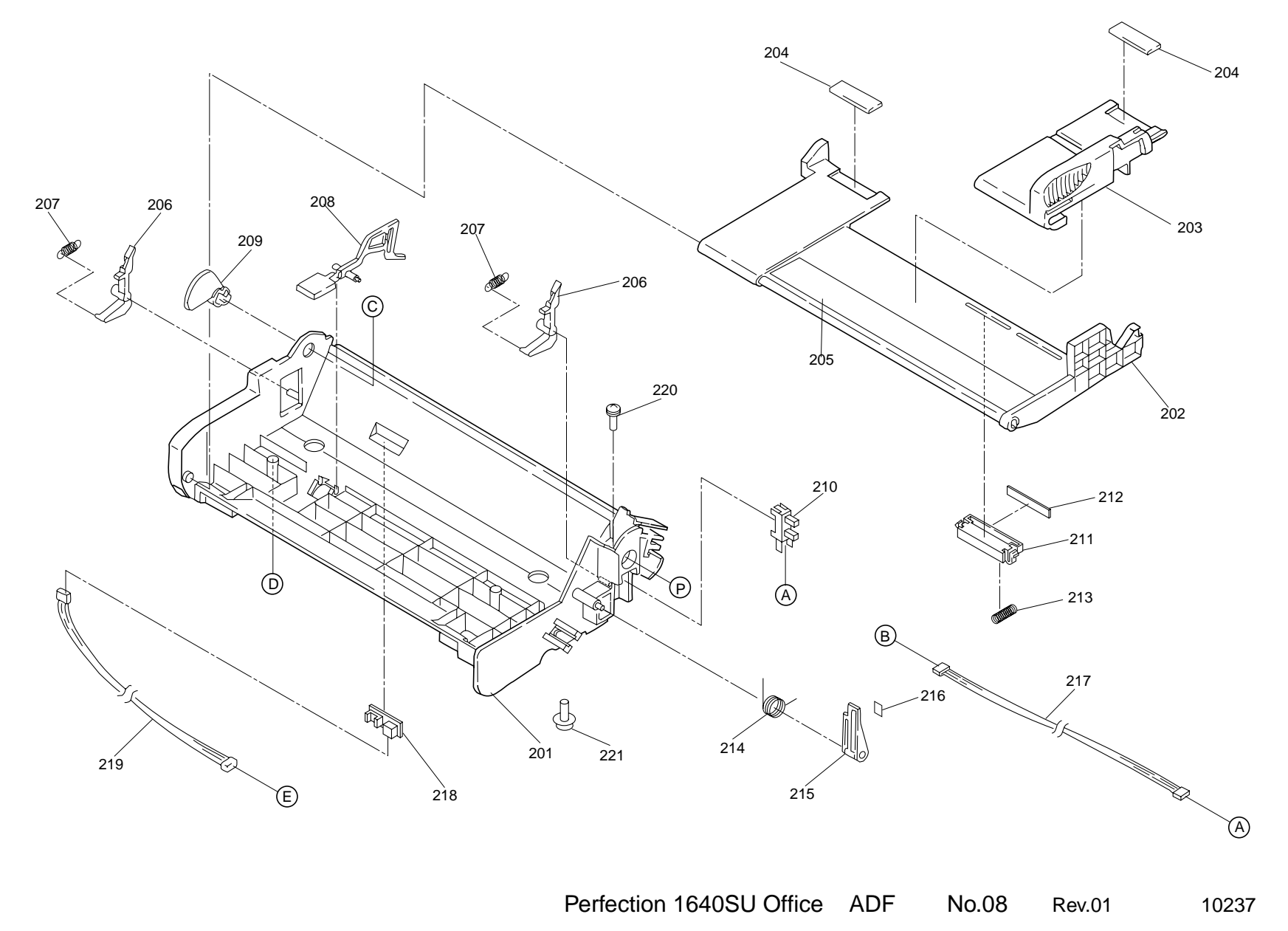

Figure 7-30. Exploded Diagram (2)

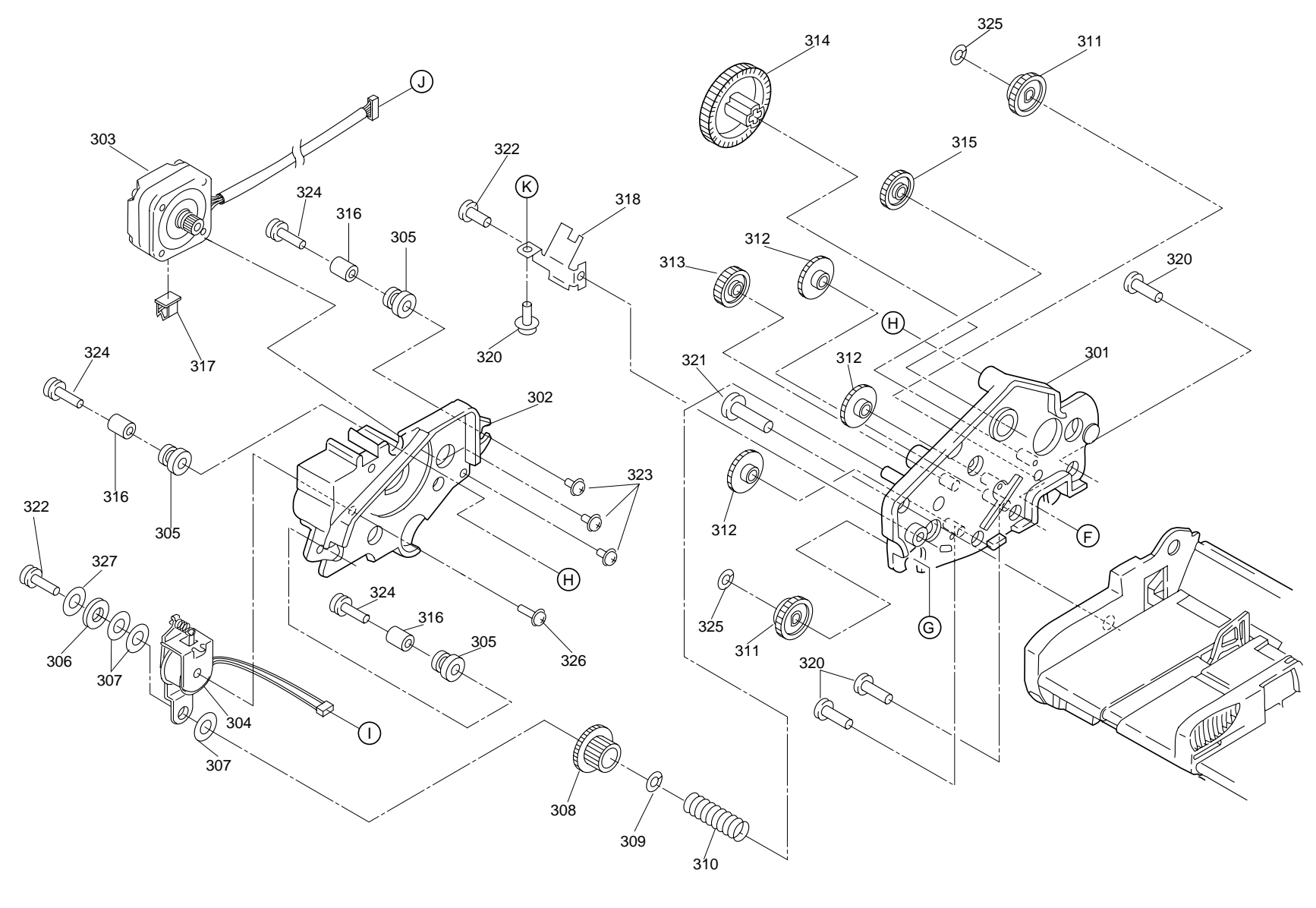

Perfection 1640SU Office ADF No.09 Rev.01 10237

Figure 7-31. Exploded Diagram (3)

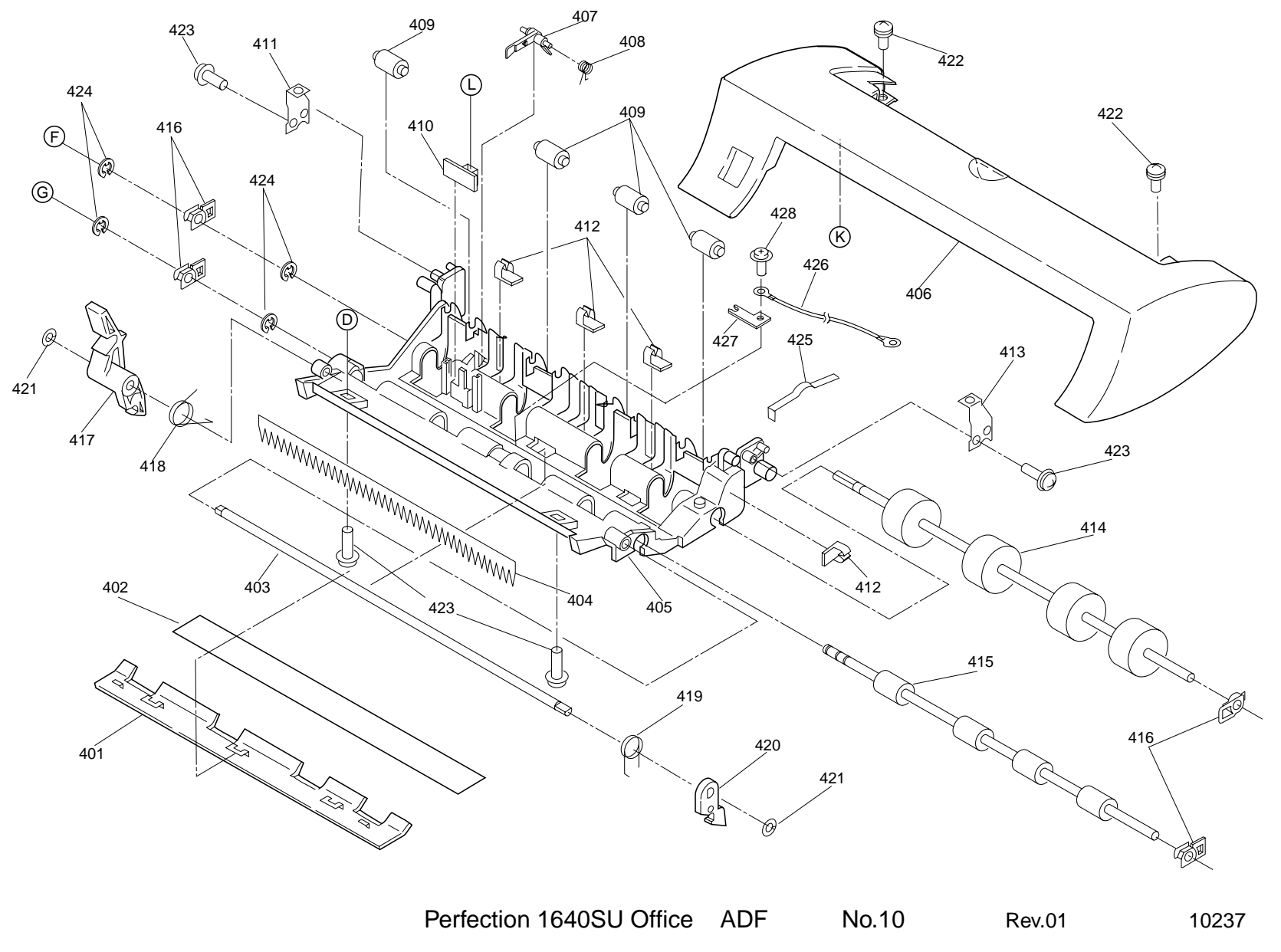

Figure 7-32. Exploded Diagram (4)

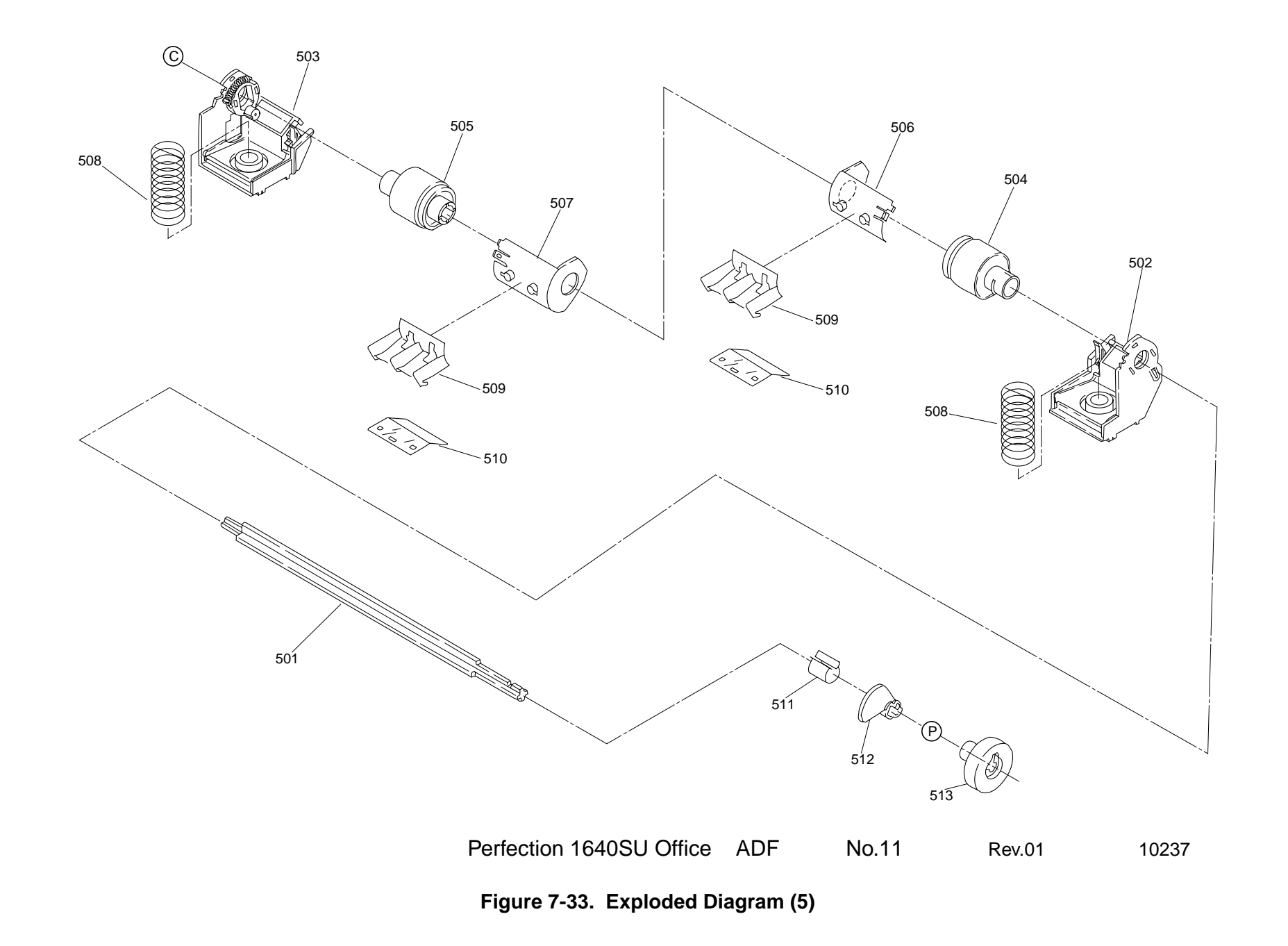